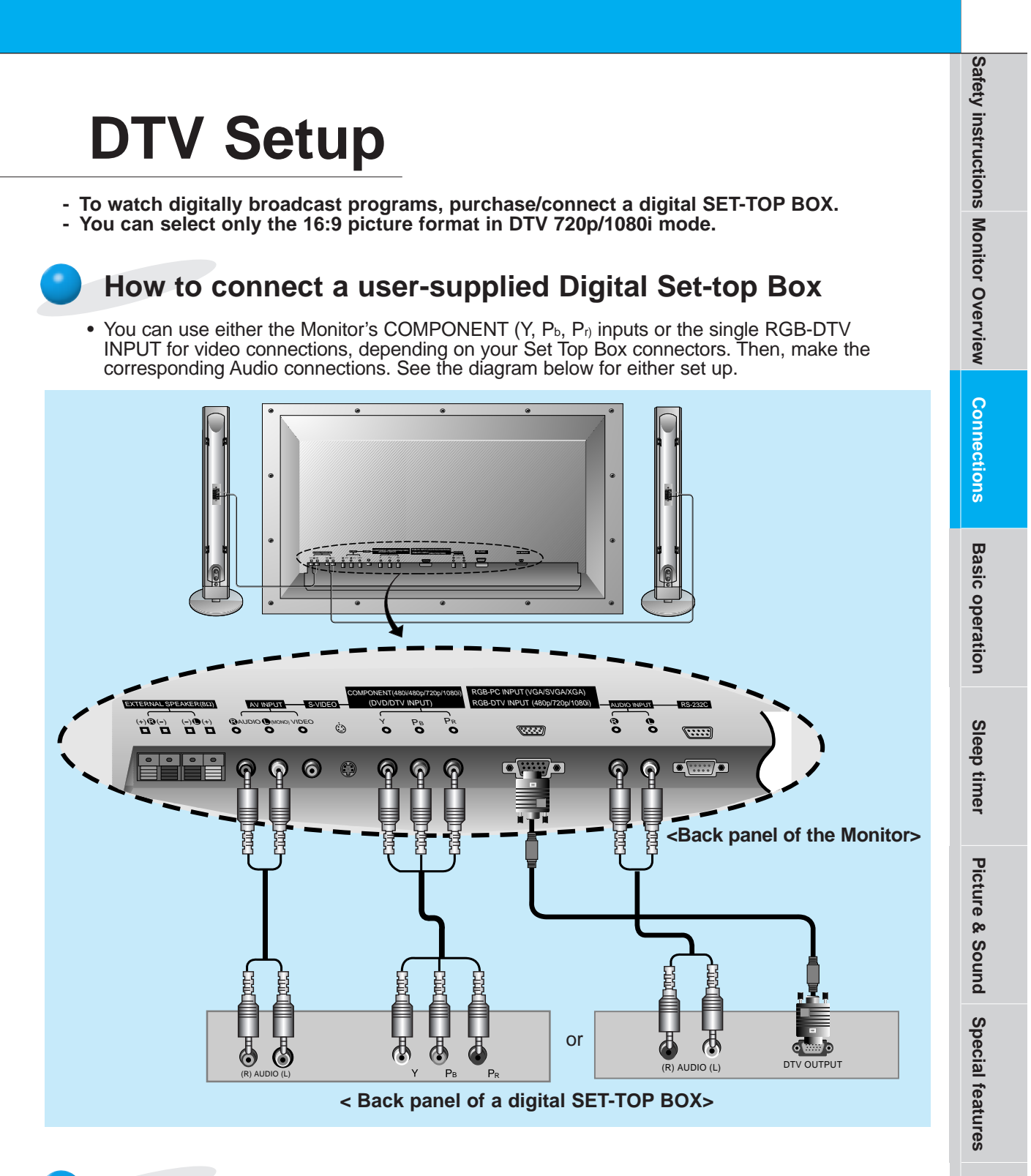

## How to use

- Turn on the digital SET-TOP BOX.
- (Refer to the owner's manual for the digital SET-TOP BOX.)
- Press INPUT SELECT button on the remote control to select COMPONENT or RGB.

19

Others

# **PC Setup**

- See your computer's image on the monitor.

#### How to connect

Make the connections shown in the illustration below.

- Set the computer video output to SXGA (1280x1024) or lower resolution. (If the video output of the PC is not compatible with the Monitor, no picture will appear on the Monitor. See page 21.)
- As shown below, connect the video output of the PC to the Monitor RGB-PC INPUT(VGA/SVGA/XGA) RGB-DTV INPUT(480p/720p/1080i).
- Connect the audio out from the PC to the Audio jacks on the Monitor. (Audio cables not included with the Monitor)
- If available, adjust PC sound to your preference.
- To setup this monitor in your PC Windows environment, select Normal, Standard or Default moni-tor. This monitor does not support Plug and Play function.

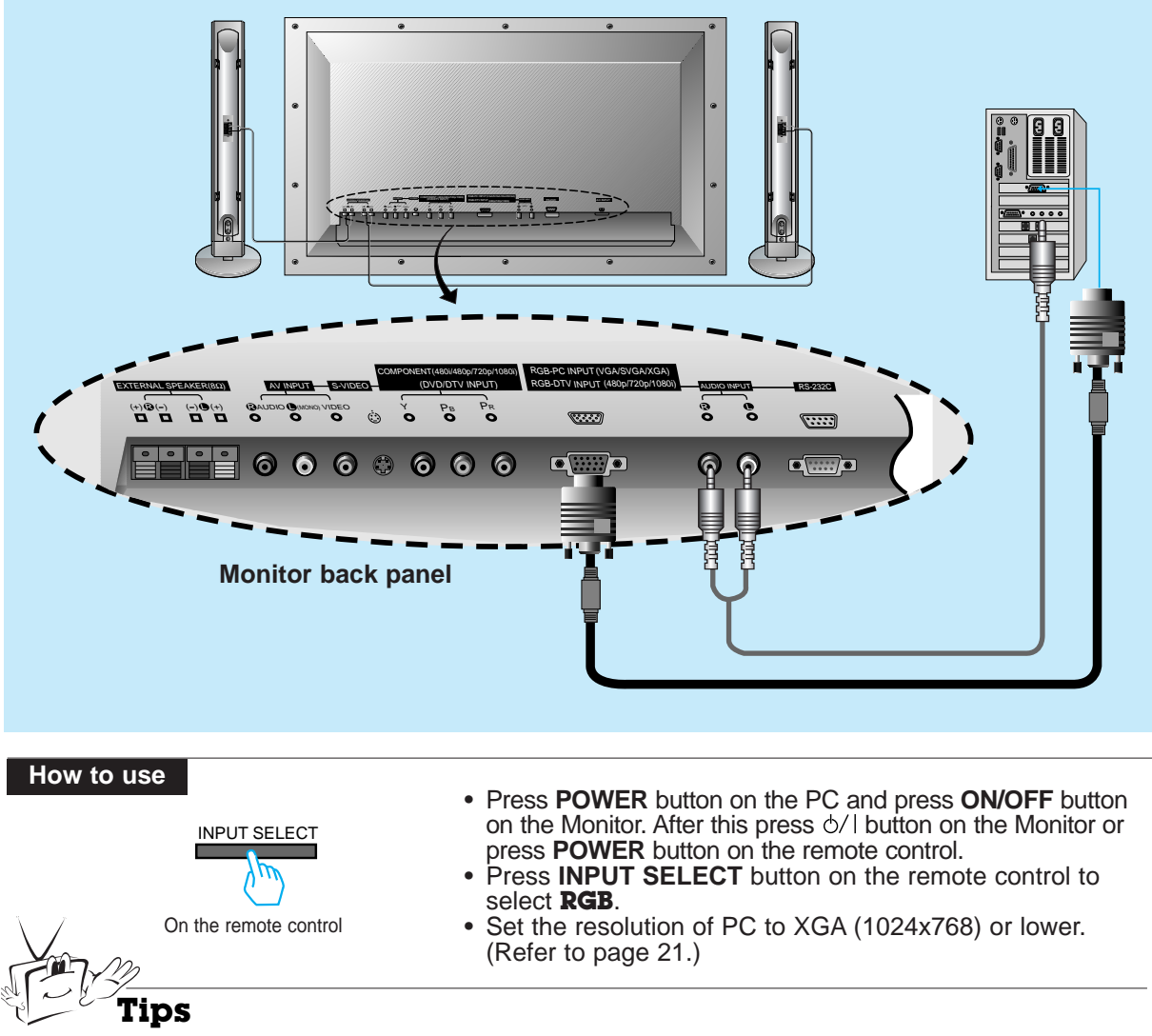

Avoid prolonged display of a still image, as it may cause a permanent image to remain even after you change the image.

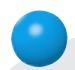

## **Displayable Monitor Specification**

| Resolution | Horizontal<br>Frequency (KHz) | Vertical<br>Frequency (Hz) |  |
|------------|-------------------------------|----------------------------|--|
| 640,250    | 31.468                        | 70.09                      |  |
| 640x350    | 37.861                        | 85.08                      |  |
| 640×400    | 31.469                        | 70.08                      |  |
| 040x400    | 37.927                        | 85.03                      |  |
|            | 31.469                        | 59.94                      |  |
|            | 35.000                        | 66.66                      |  |
|            | 37.861                        | 72.80                      |  |
| 640x480    | 37.500                        | 75.00                      |  |
|            | 43.269                        | 85.00                      |  |
|            | 45.913                        | 90.03                      |  |
|            | 53.011                        | 100.04                     |  |
|            | 64.062                        | 120.00                     |  |
|            | 35.156                        | 56.25                      |  |
|            | 37.879                        | 60.31                      |  |
|            | 48.077                        | 72.18                      |  |
| 800x600    | 46.875                        | 75.00                      |  |
|            | 53.674                        | 85.06                      |  |
|            | 56.000                        | 90.00                      |  |
|            | 64.016                        | 100.00                     |  |
| 832x624    | 49.725                        | 74.55                      |  |
|            | 48.363                        | 60.00                      |  |
| 1024-760   | 56.476                        | 70.06                      |  |
| 1024X/00   | 60.023                        | 75.02                      |  |
|            | 68.677                        | 84.99                      |  |

Tips

• Synchronization input form : separate

21

Others

# PC Mode Feature Check (Overview)

- Select RGB first, see page 11.
- Make sure the PC and monitor are both turned on.
- Use the monitor's remote control to make adjustments.

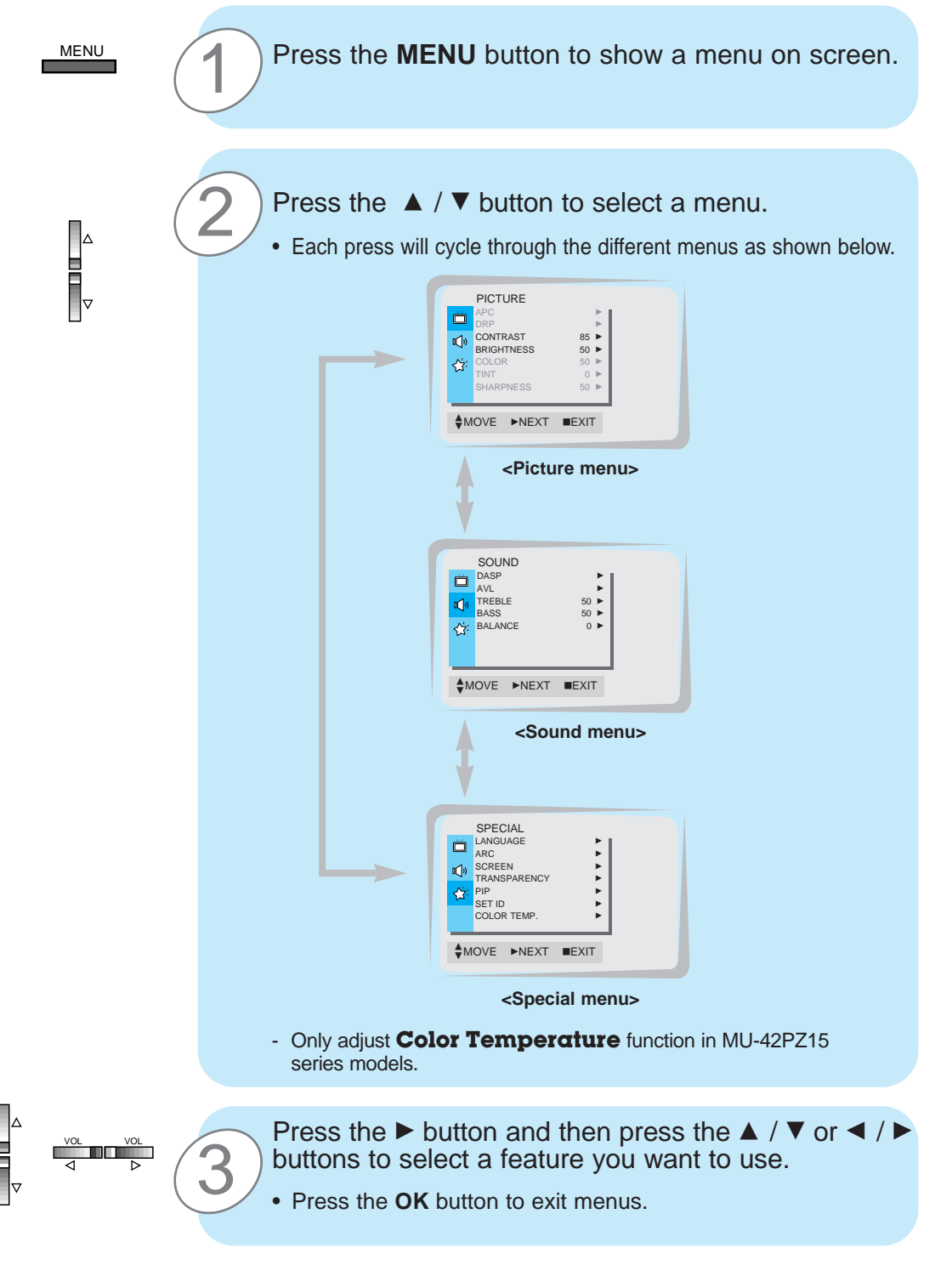

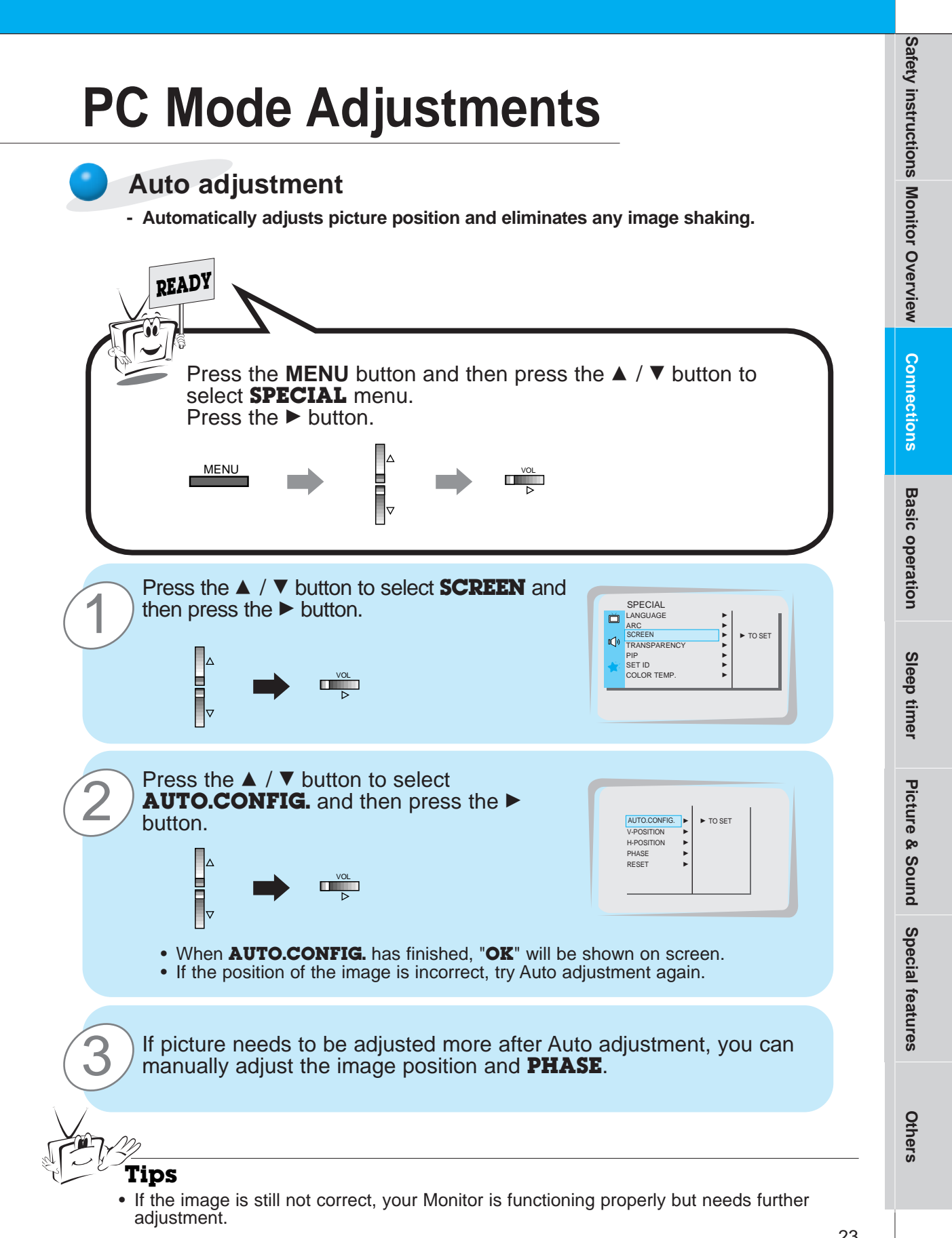

# **PC Mode Adjustments**

## Adjusting horizontal / vertical position manually - Only adjust V-POSITION and H-POSITION in DTV or component 480p/720p/1080i. READY Press the **MENU** button and then press the ▲ / ▼ button to select SPECIAL menu. Press the ► button. MENU Press the ▲ / ▼ button to select SCREEN and SPECIAL then press the ► button. Ď LANGUAG ARC SCREEN ► TO SET PIP SET ID COLOR TEMP Press the ▲ / ▼ button to select **V-POSITION** or **H-POSITION** and then press the ▶ button. AUTO.CONFIG. V-POSITION H-POSITION Þ PHASE RESET Press the ◀ / ► buttons to adjust until you get desired horizontal or vertical position and then press the **OK** button to remove menus. The adjustment range of **V-POSITION** is -50 ~ +50. • The adjustment range of H-POSITION is -100 ~ +100. · Based on the input mode, the adjustment range of V-POSITION/H-POSITION may change. • Based on the VGA card, the adjustment range of **V-POSITION/H-POSITION** may be out of -100 ~ +100 after auto configure. • Based on the input signal, the position of the picture may not change even though you have adjusted the horizontal or vertical position with this function. Ô

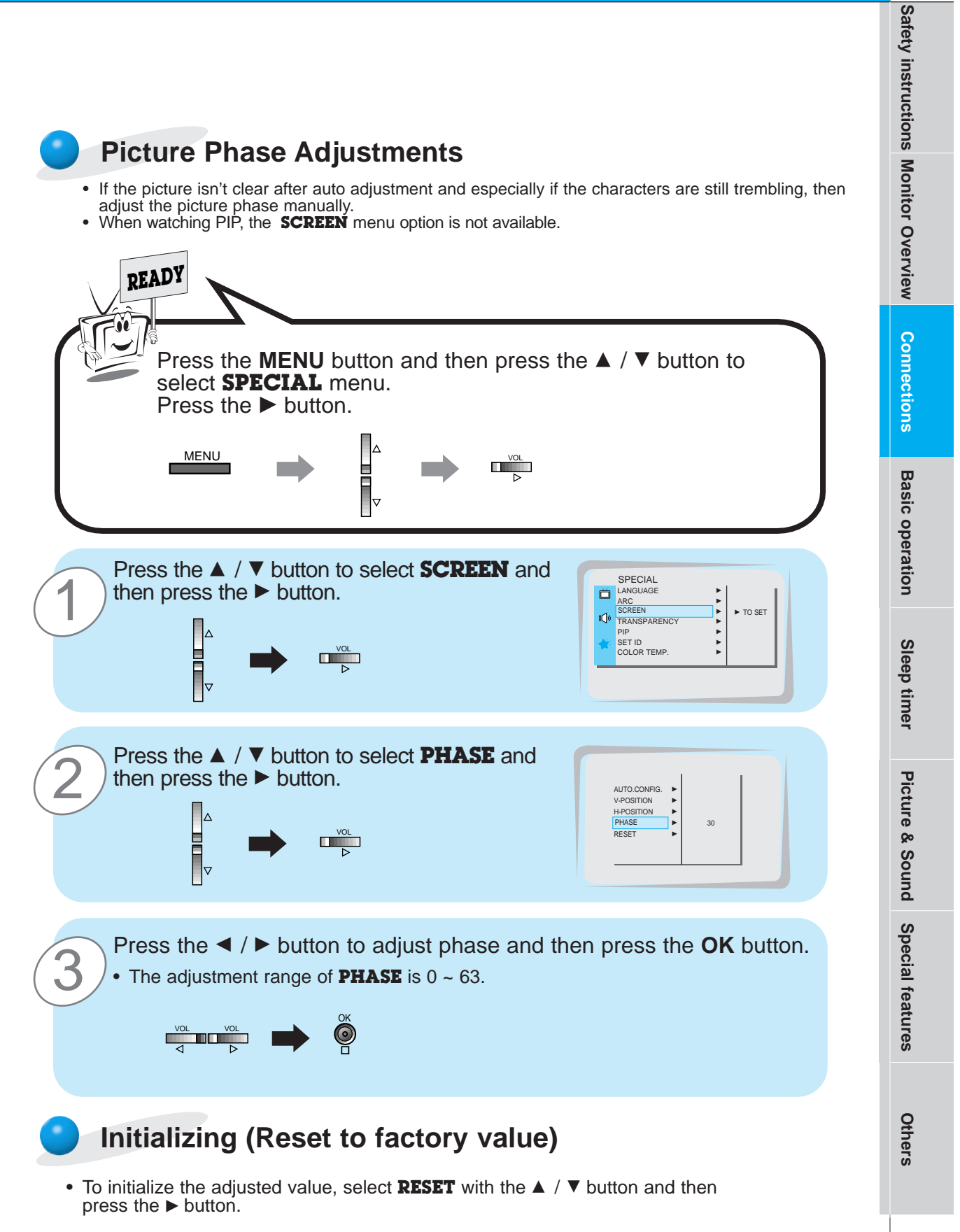

# **Picture In Picture (PIP) function**

- PIP lets you view 2 different inputs (sources) on your monitor screen at the same time. One source will be large, and the other source will show a smaller inset image.
- Select RGB input source before pressing PIP.
- This function works only in the following resolutions; 640x480, 800x600, 1024x768 (only in Vertical frequency 60 Hz)
- When you select RGB or DTV for main picture in PIP, you can watch video, cable TV or DVD for sub
- picture.Color of main picture may be different from PIP's in PIP mode.
- If input source for main picture is changed while in PIP mode, sub picture will disappear.
- When watching PIP, SCREEN option is not available in Special menu.
- With PIP active, not all picture formats can be used for the main/sub picture.

## Watching the PIP (Picture in Picture)

#### Press the **PIP** button.

• Each time you press **PIP** or **◄** / ► button, you can change the PIP size as below.

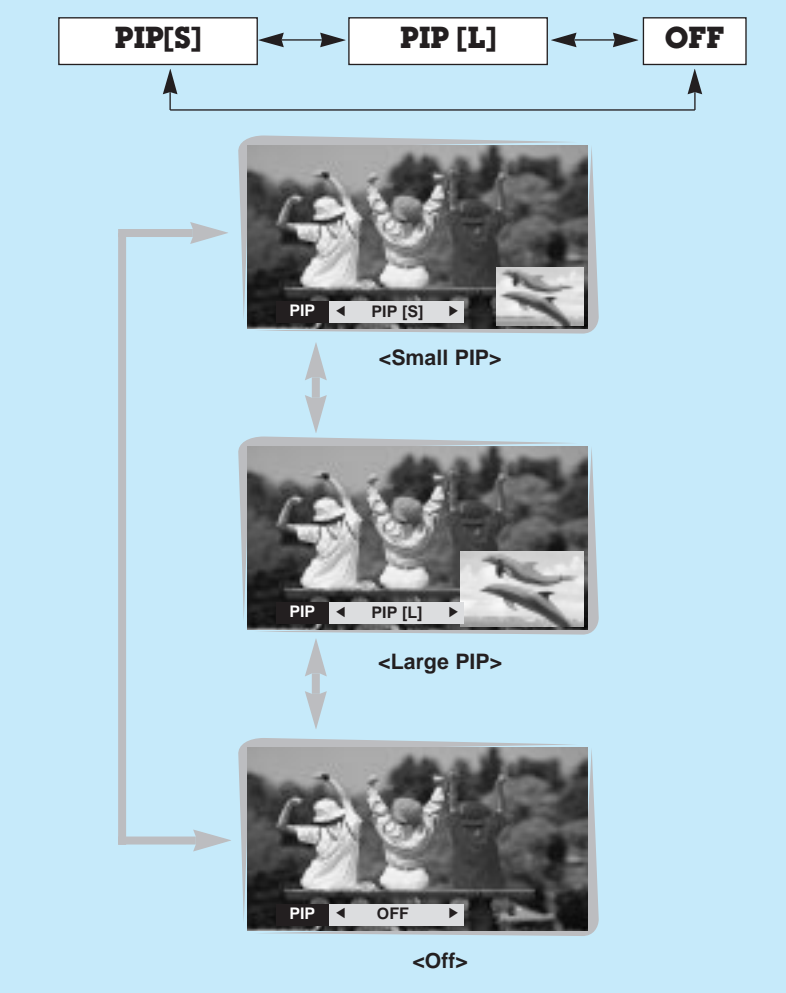

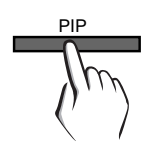

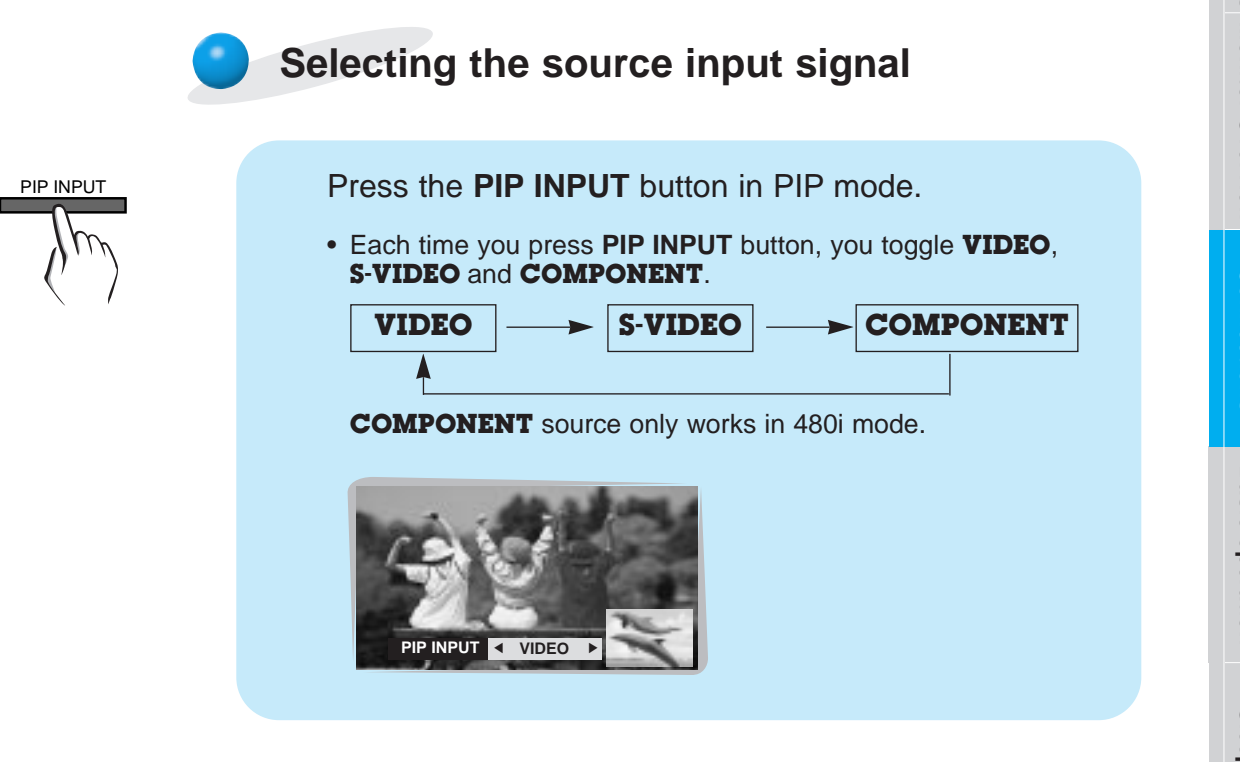

Moving the Sub (inset) picture

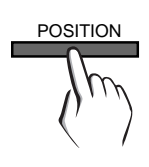

Press the **POSITION** button in PIP mode.

• Each press of the **POSITION** button will change the position of the sub picture on the screen as shown below.

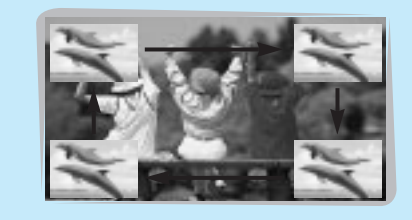

# **Picture In Picture (PIP) function**

## **Selecting PIP sound options**

- To select main or sub (inset) sound
- This function only works with the following resolutions;
- 640x480, 800x600, 1024x768 (only in Vertical frequency 60 Hz)
- To use this function, connect PC/DTV video output to RGB-PC INPUT/RGB-DTV INPUT and connect PC/DTV audio outputs to AUDIO INPUT.
- SOUND SELECT is always the main picture sound (SOUND[M]) regardless of prior sound choice.

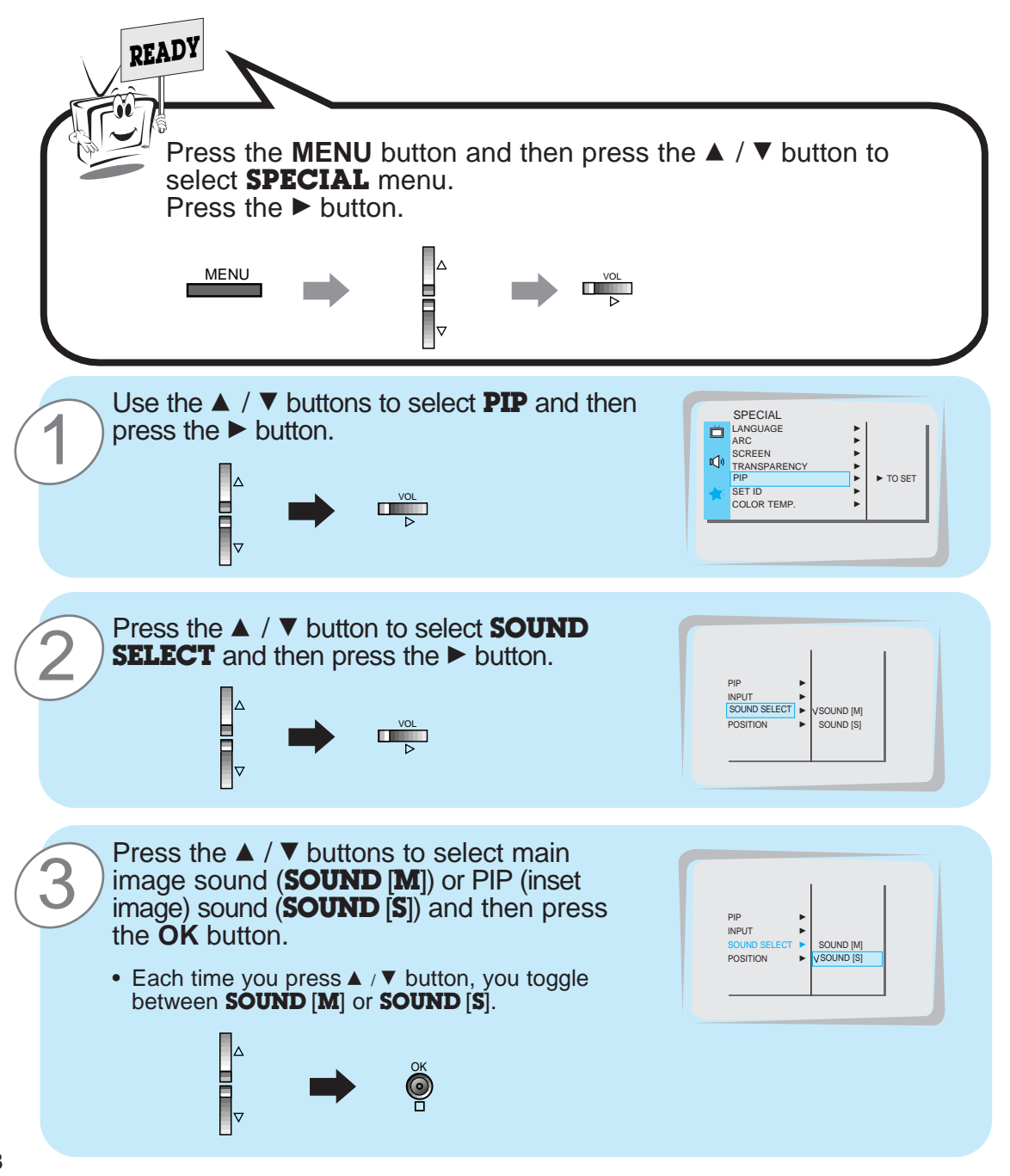

# Using the remote control

#### Installing batteries

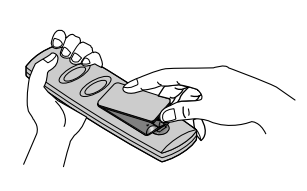

- Open the battery compartment cover on the back of the remote control and insert the batteries with correct polarity, match "+" with "+", and match "-" with "-".
- Install two 1.5V "AAA" alkaline batteries. Don't mix used batteries with new batteries.

## Notes for using the remote control

Make sure these are no objects between the remote control and its sensor.

Don't place the remote control near a heater or damp place. Strong impact on the remote control may cause operation failure.

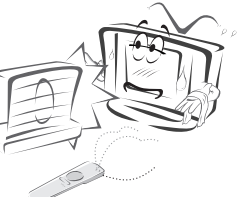

Signal from the remote control may be disturbed by sun light or other strong light. In this case, turn the set to other direction.

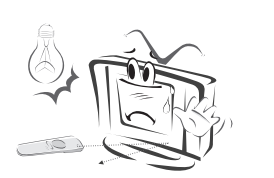

Others

29

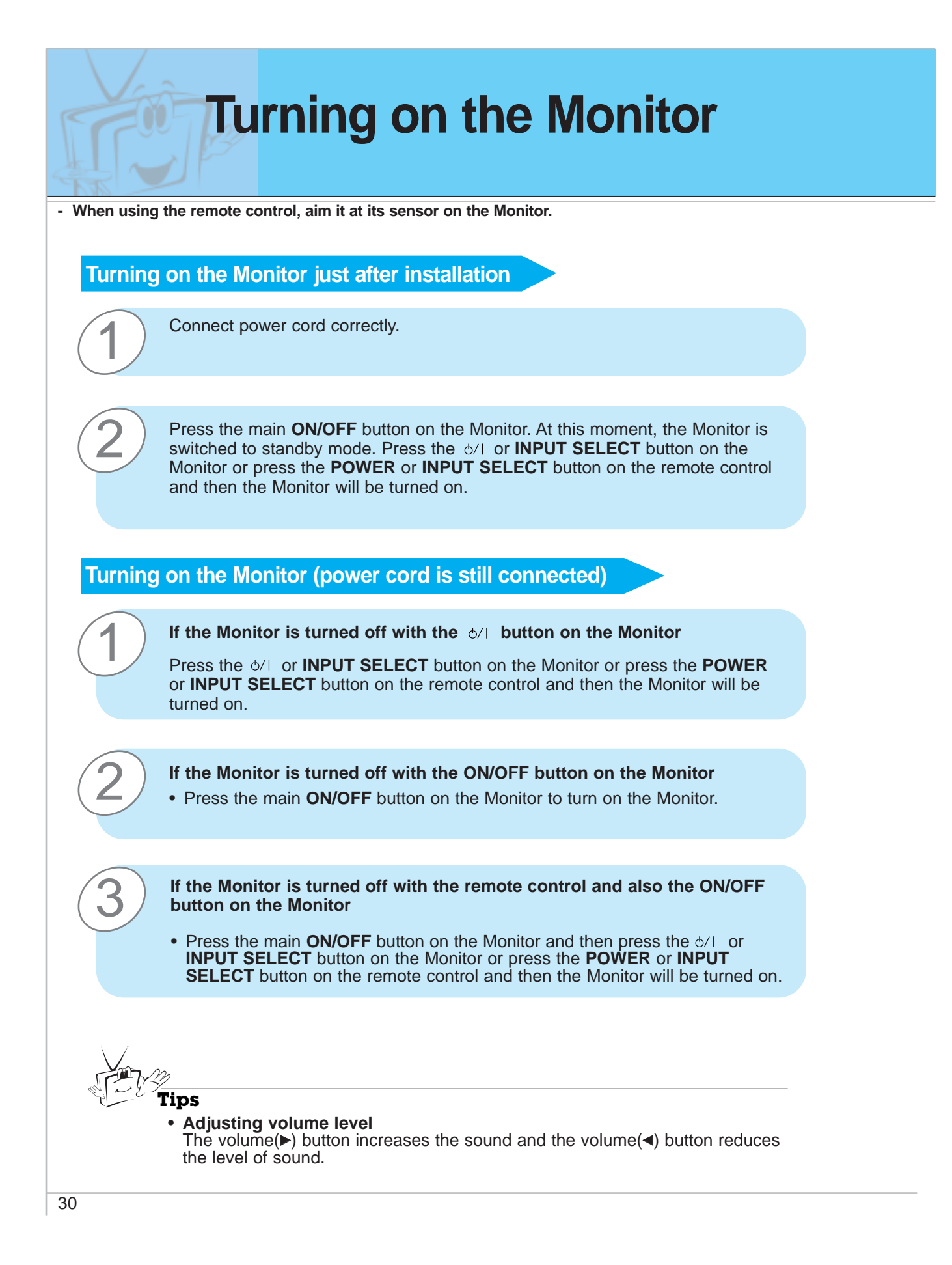

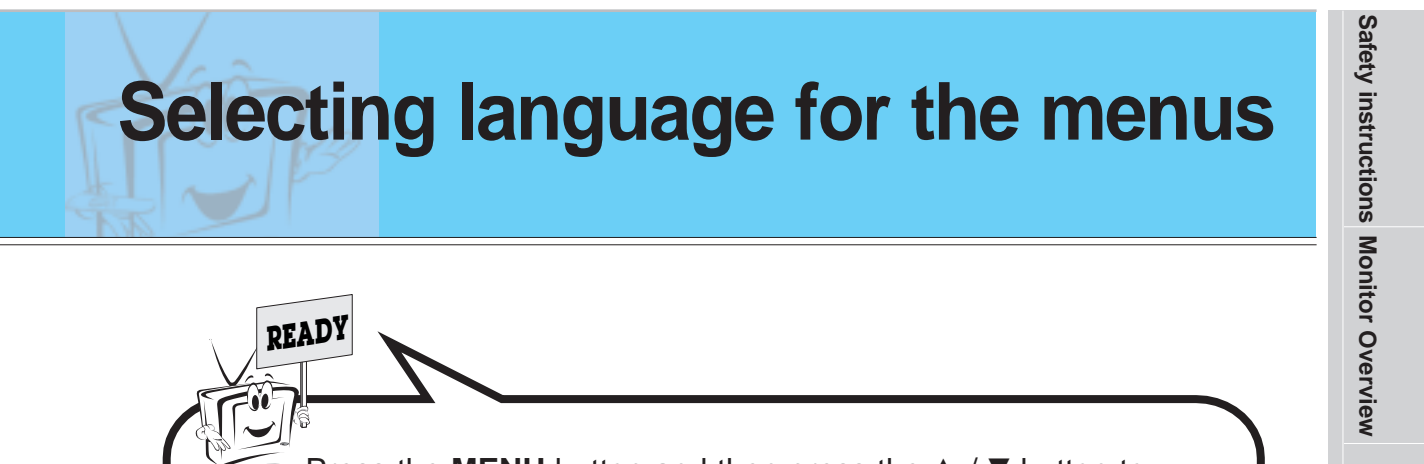

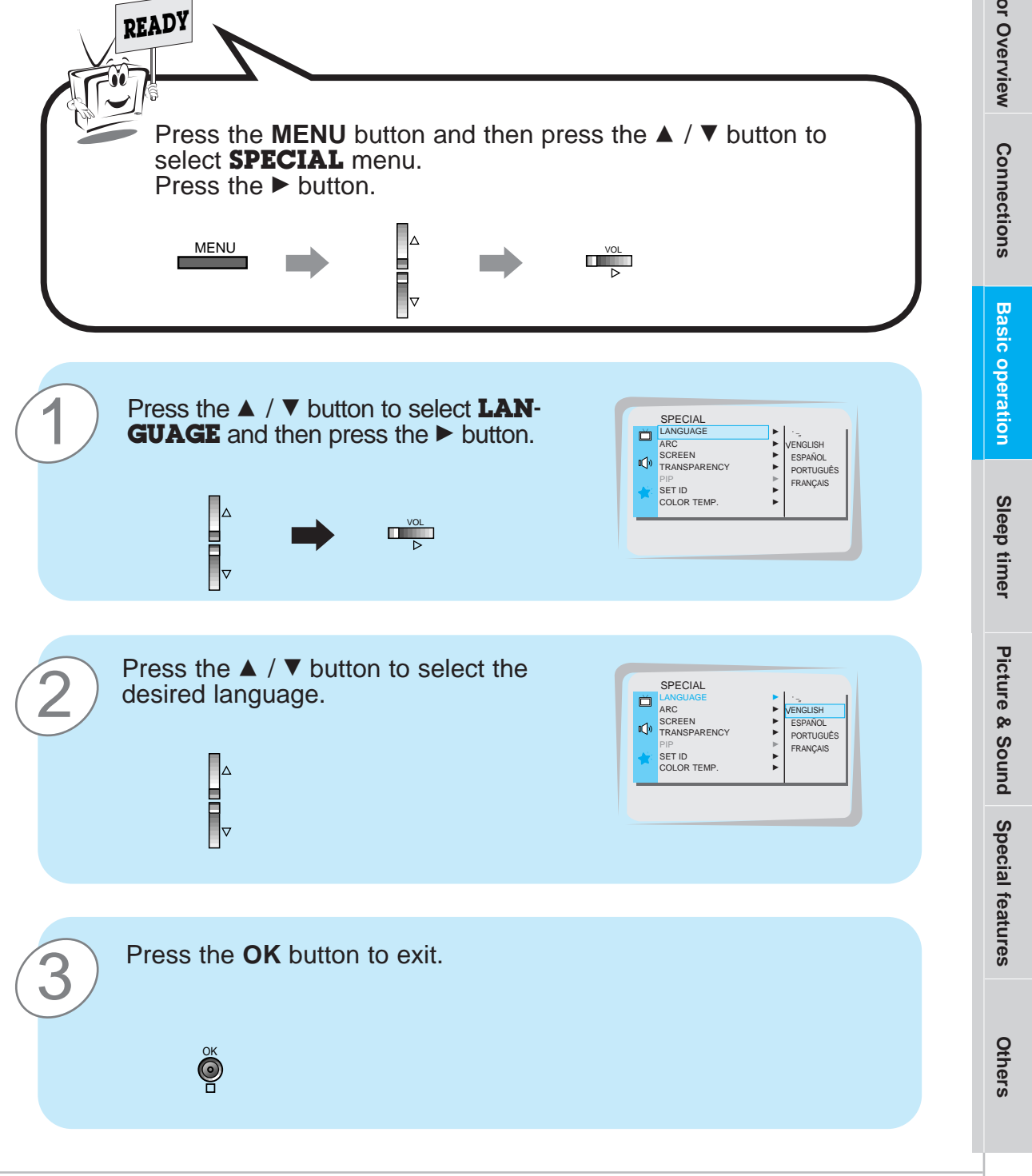

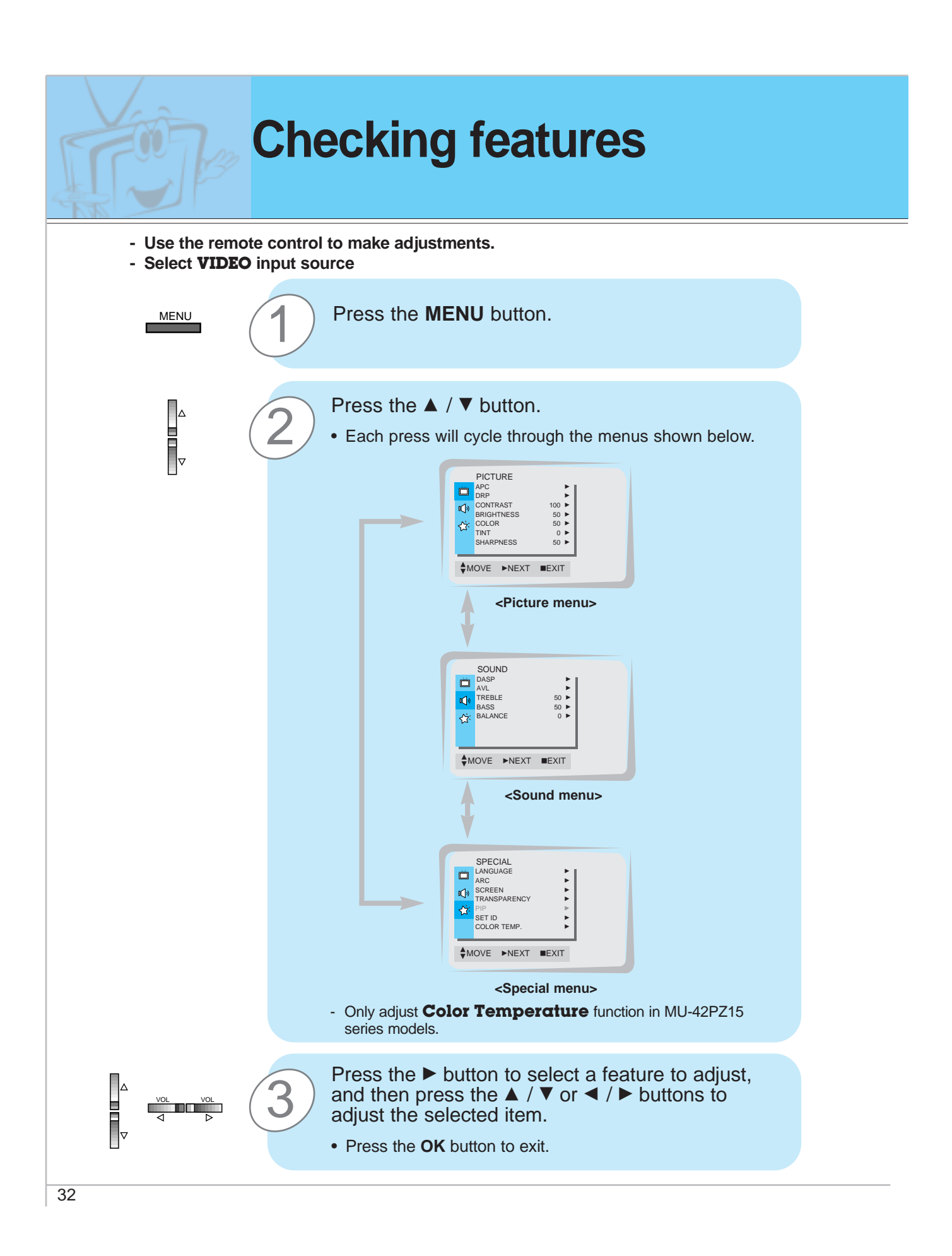

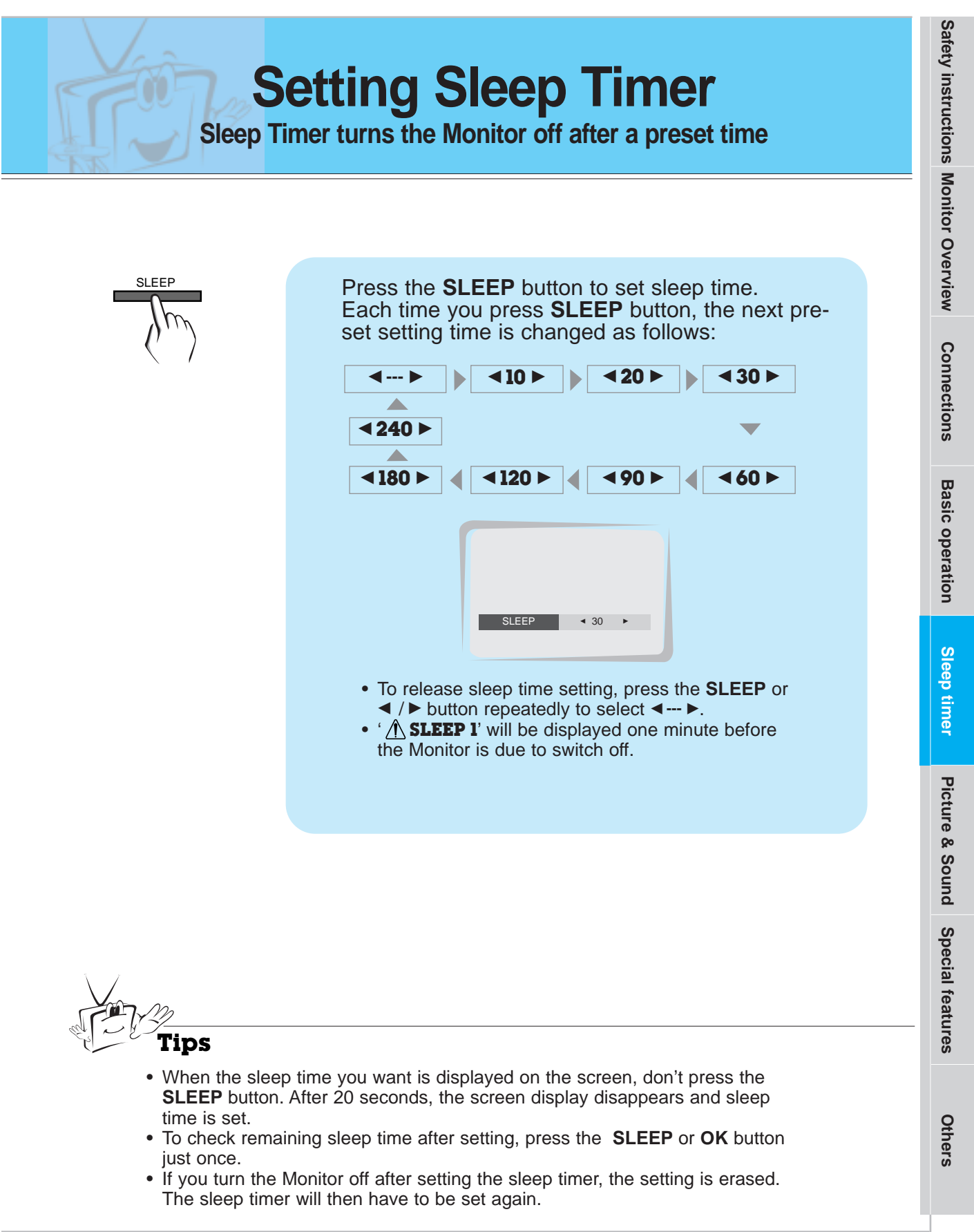

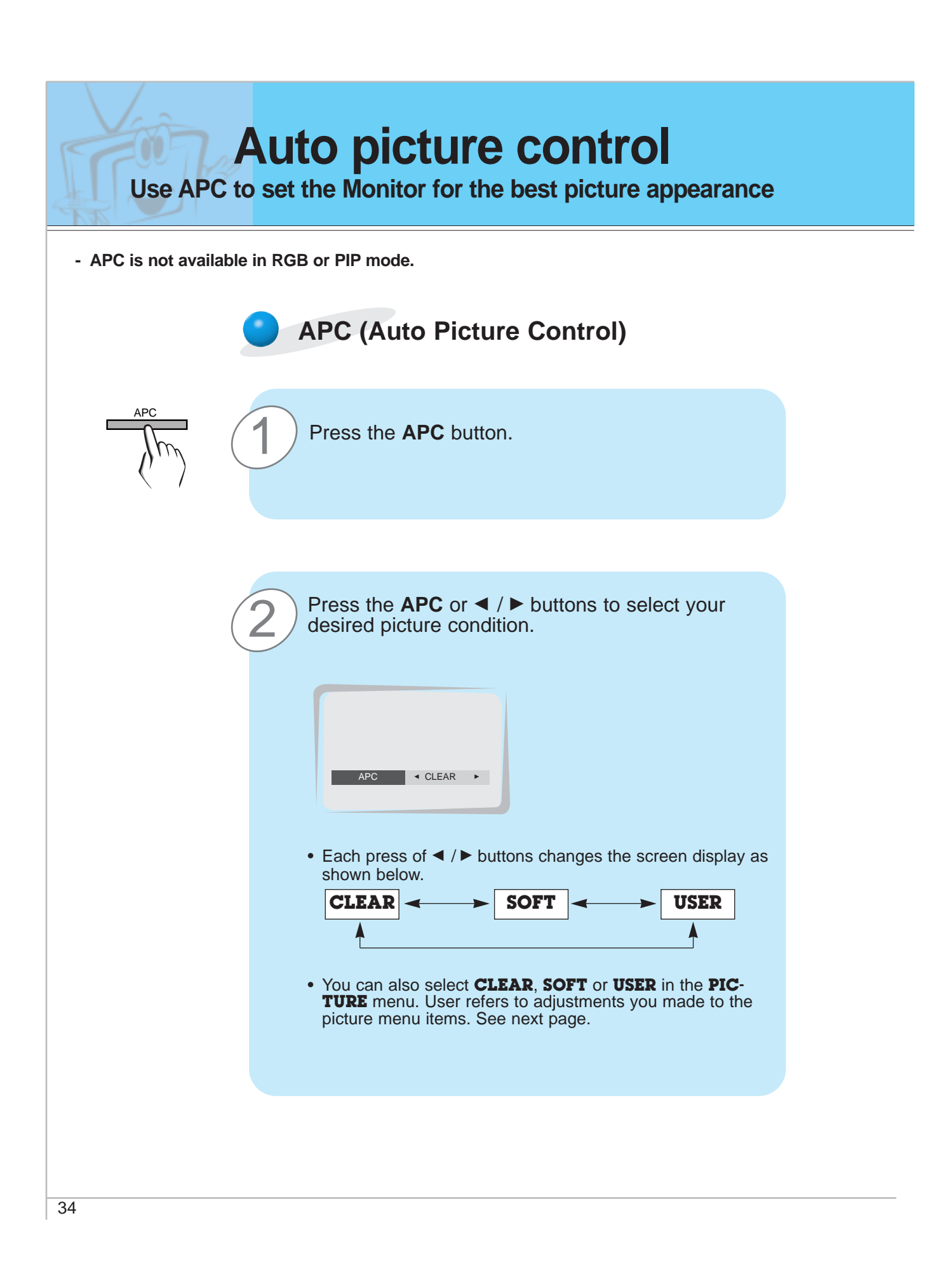

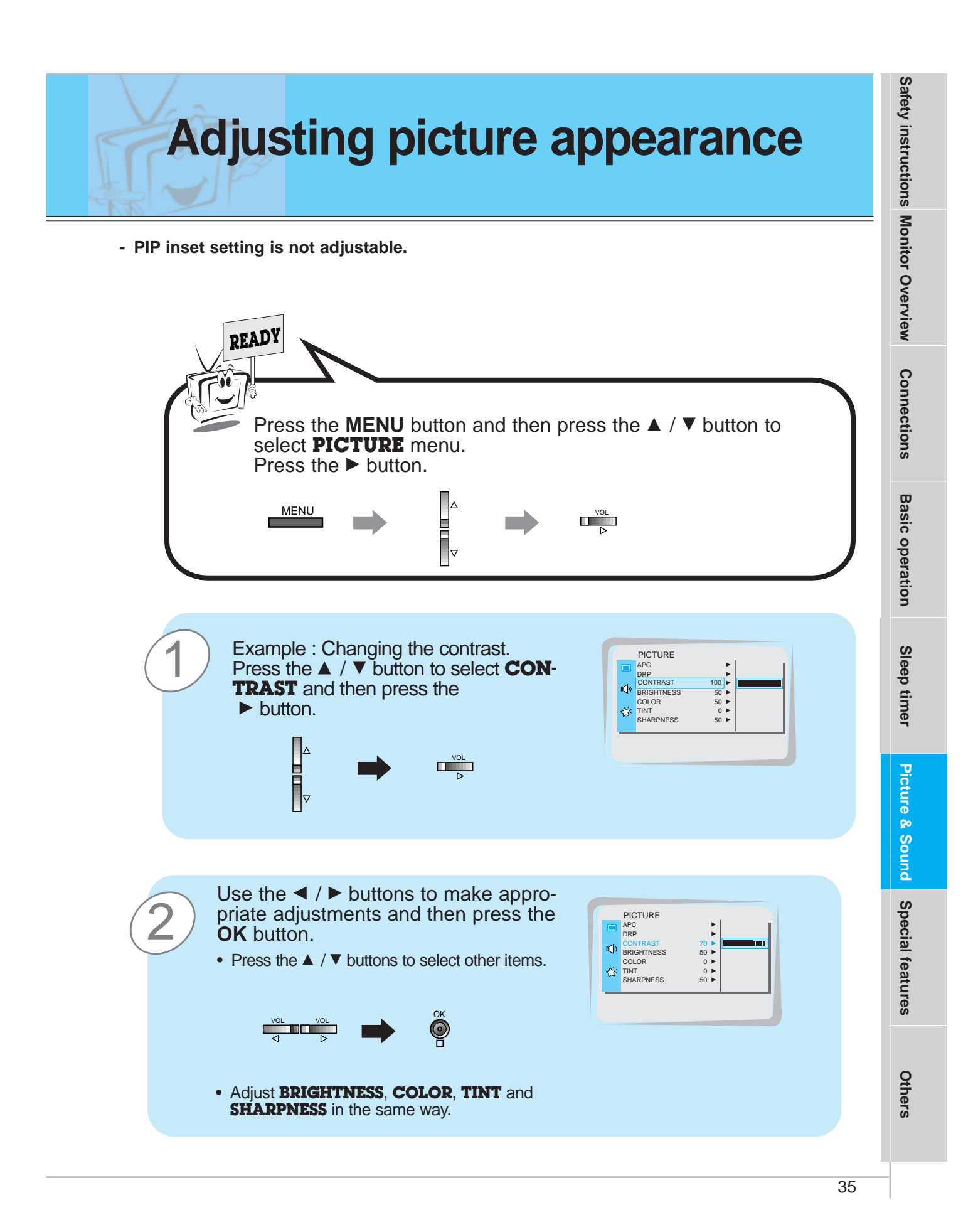

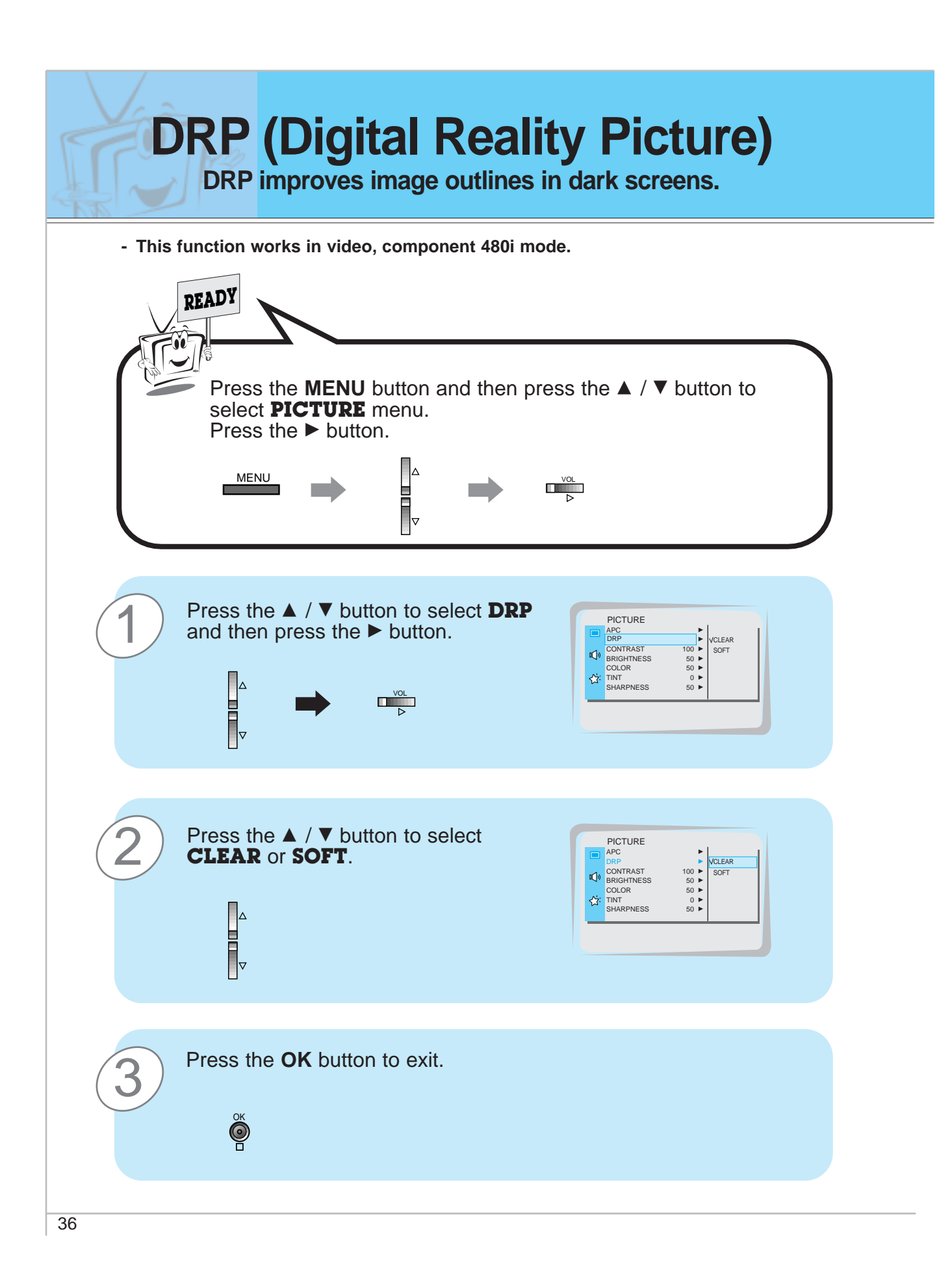

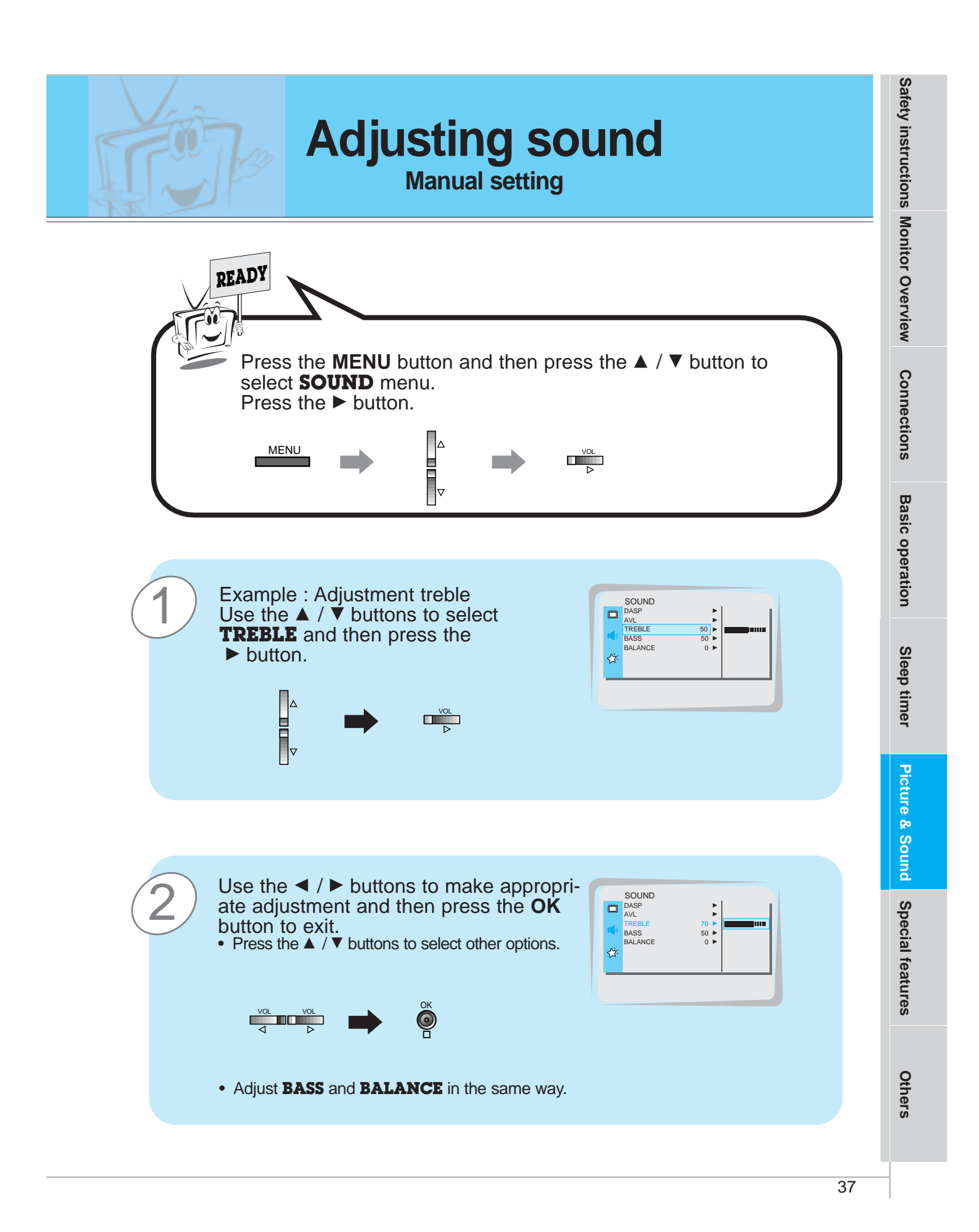

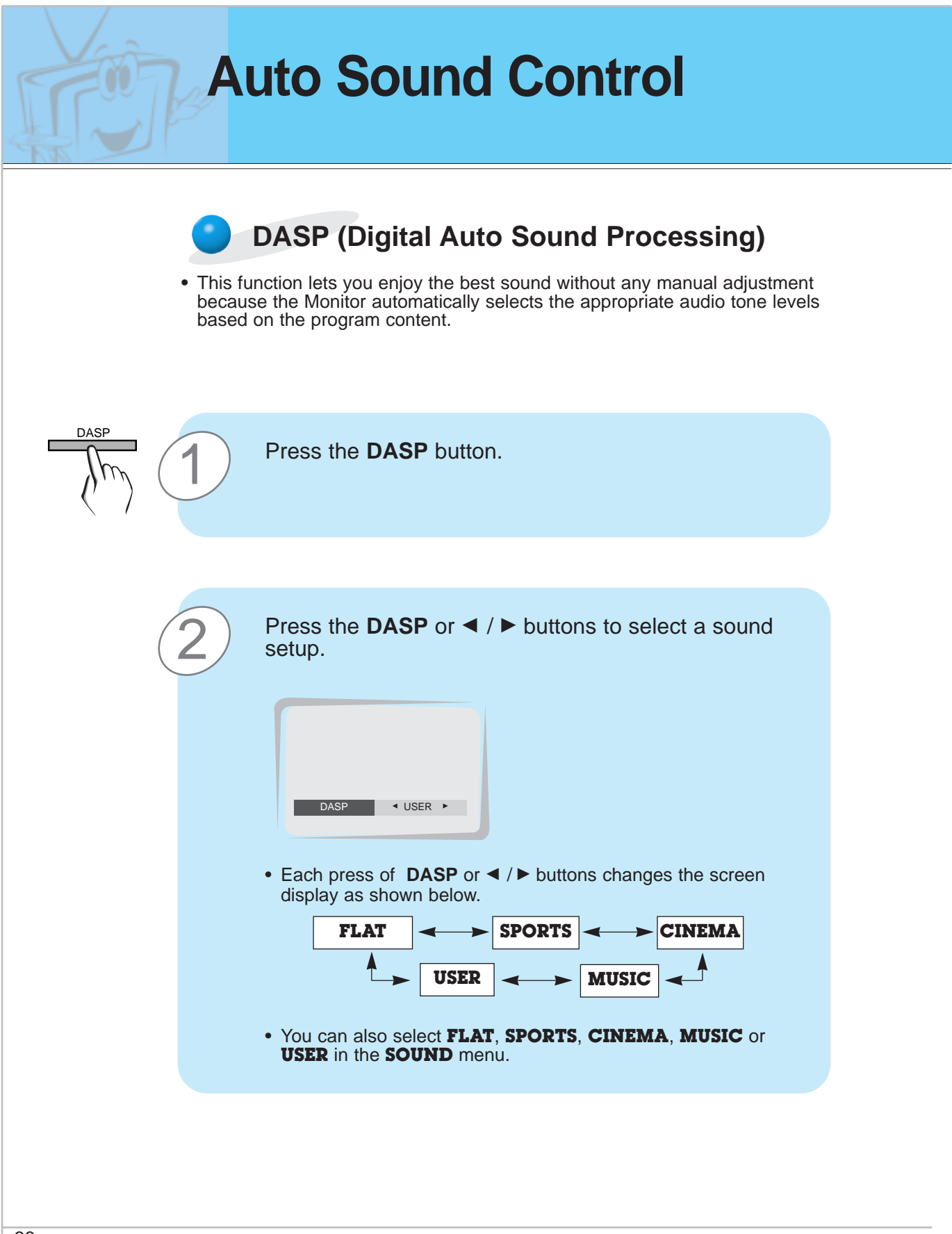

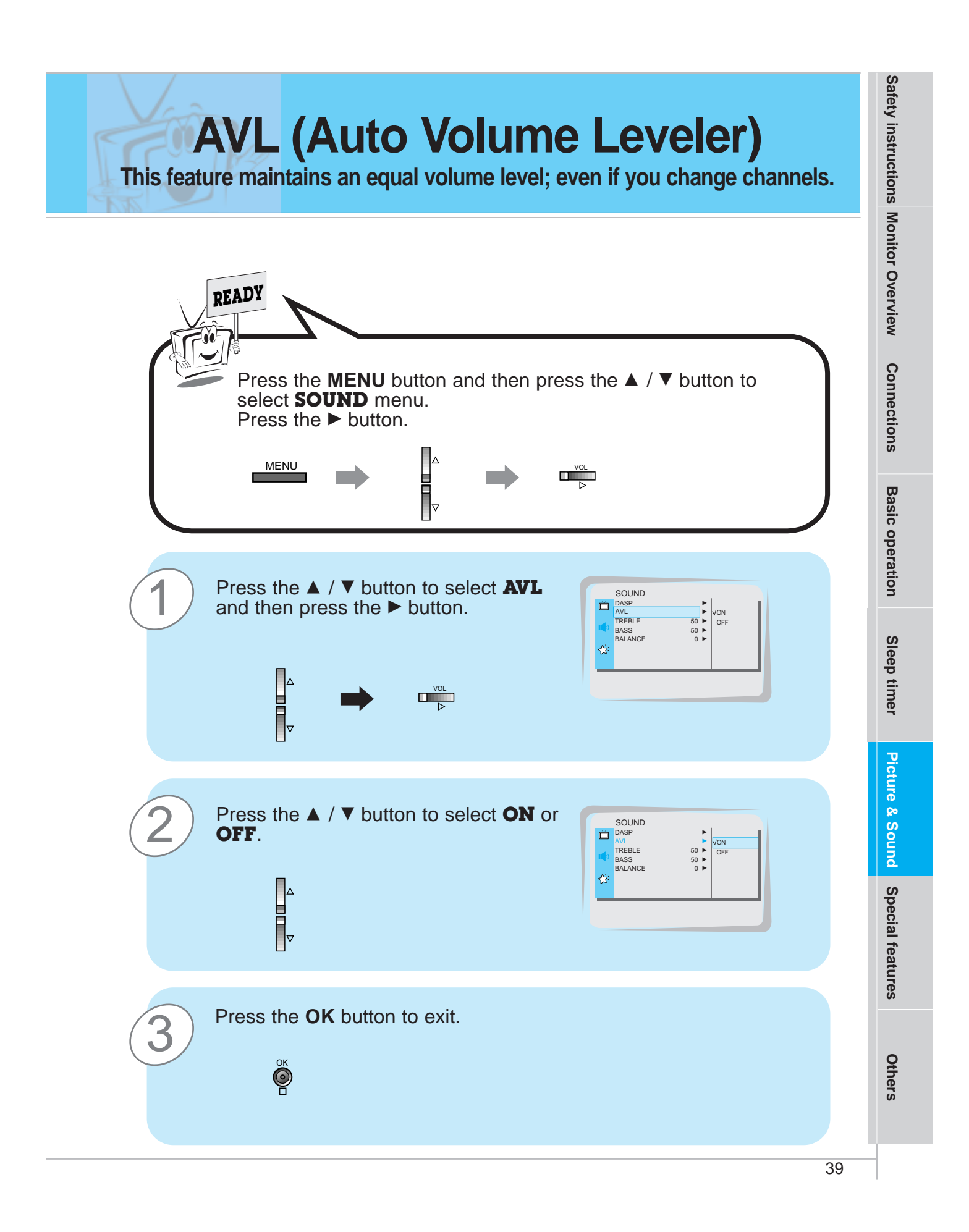

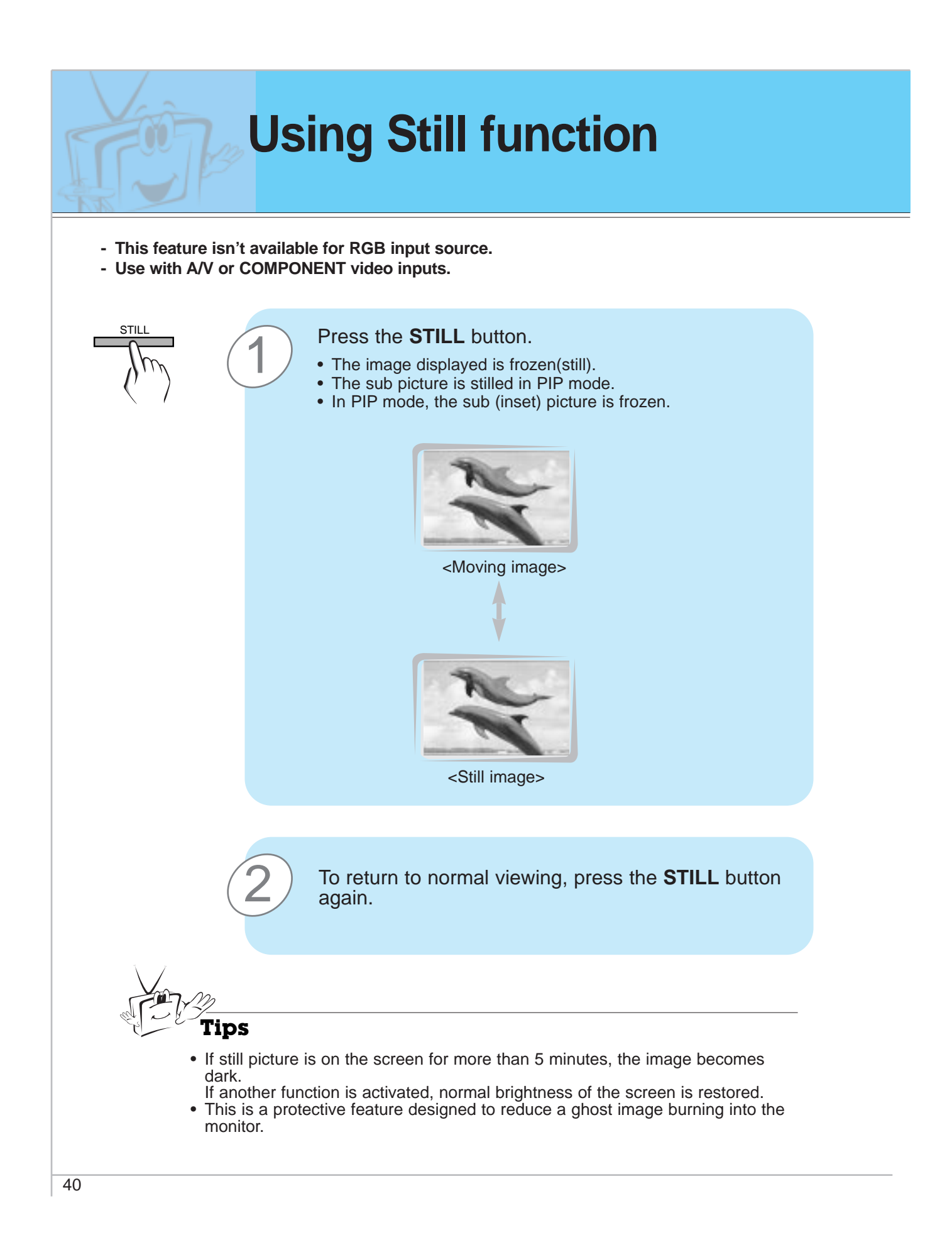

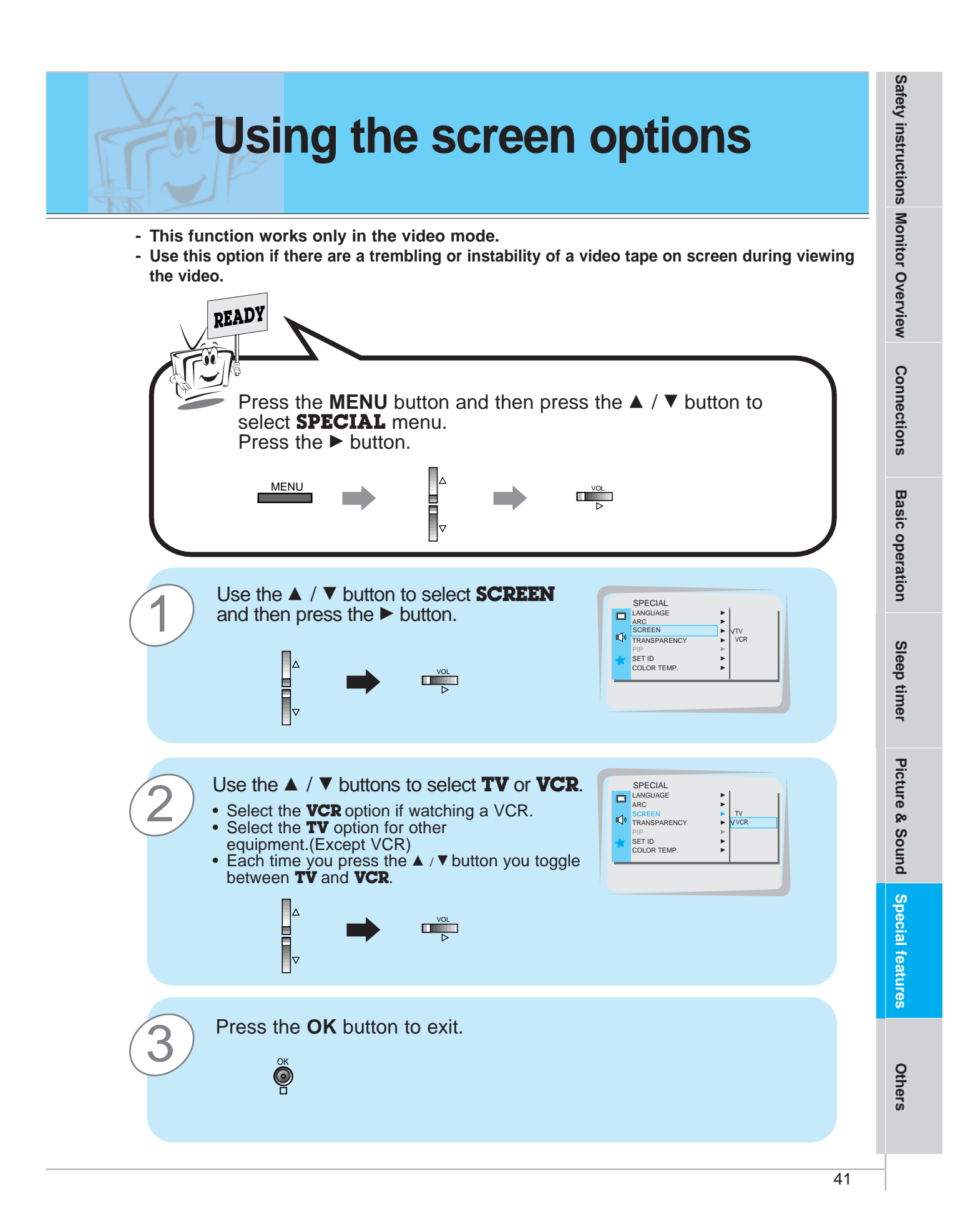

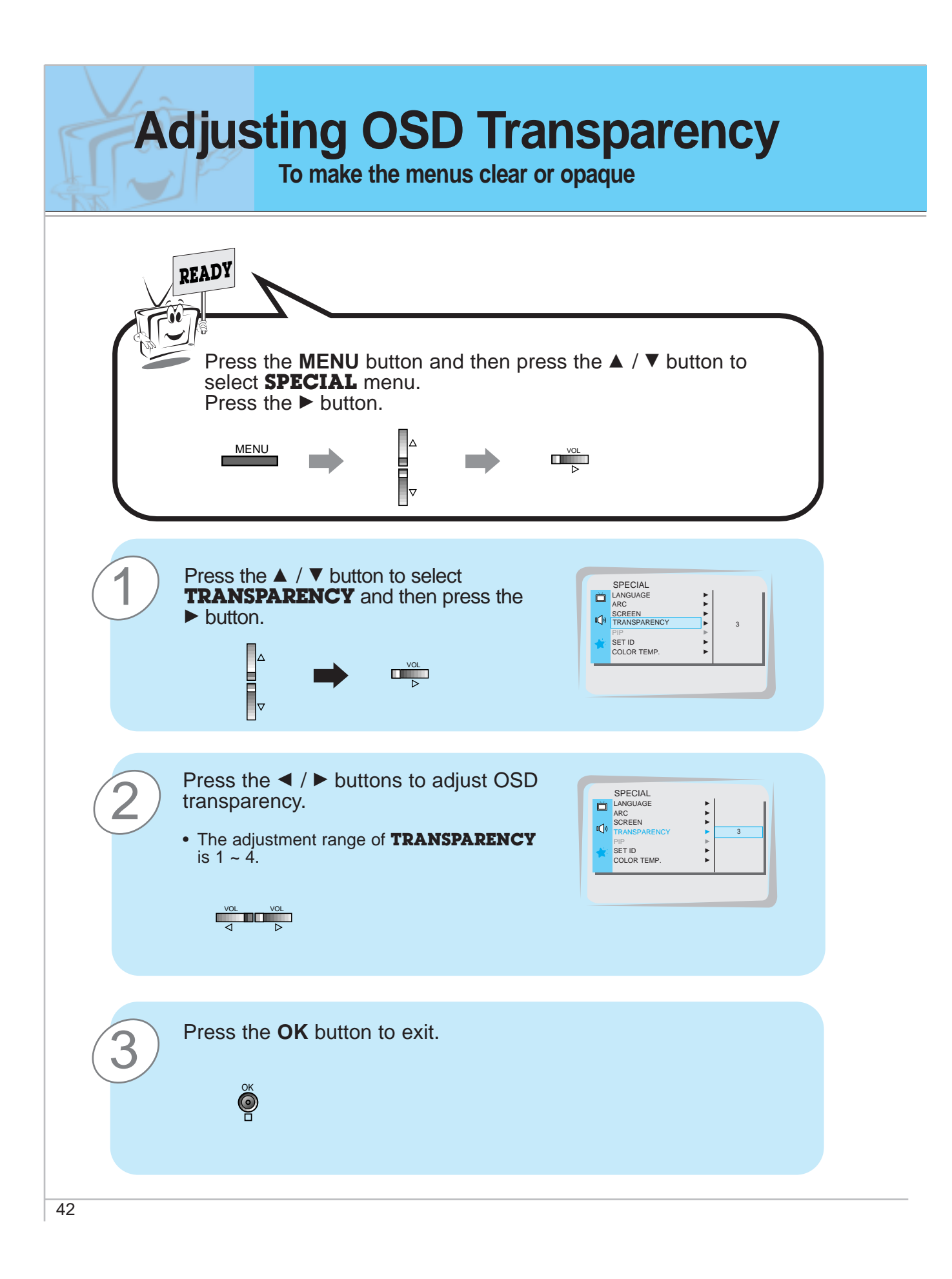

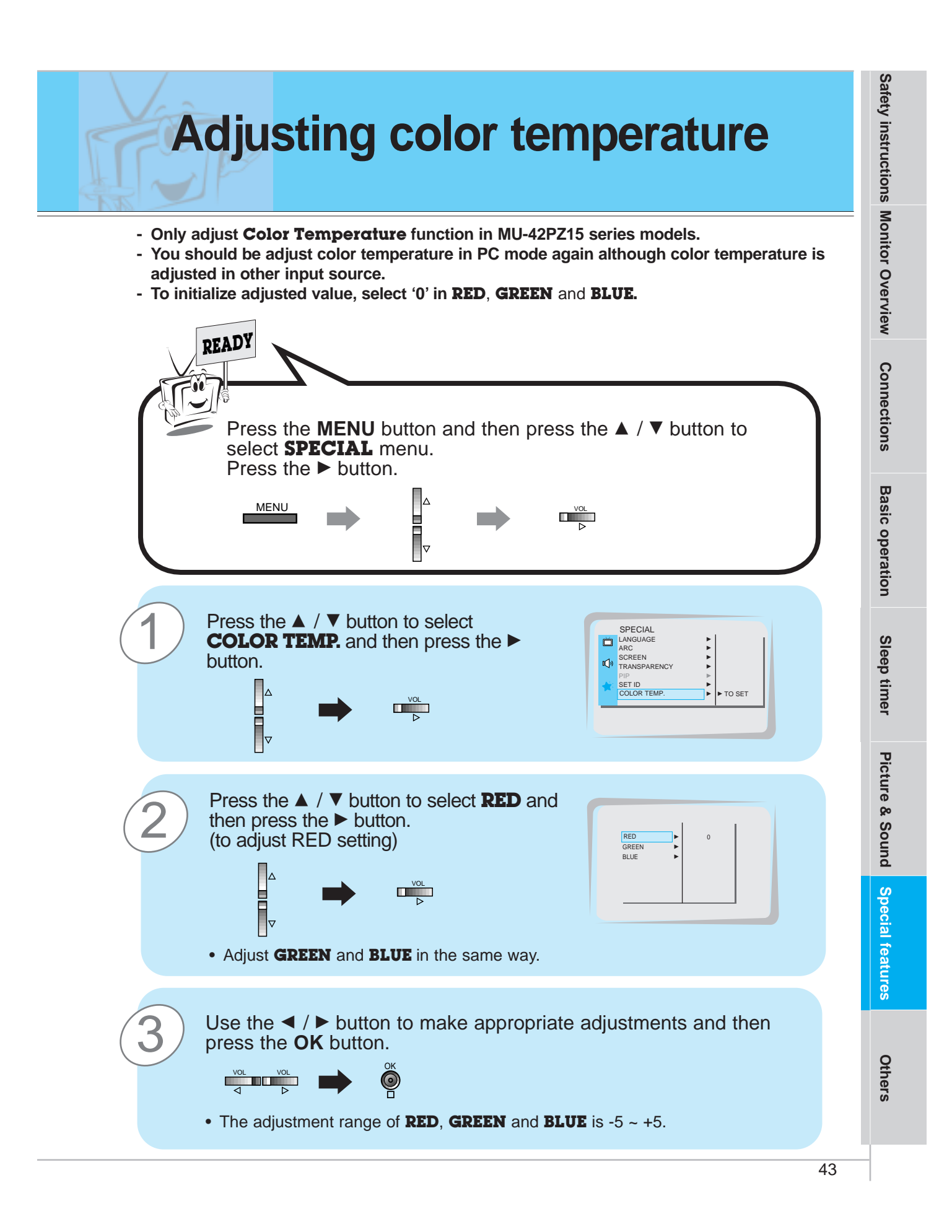

# **Setting picture format**

- With the RGB-PC input, you can select either 16:9 or 4:3 screen aspect ratios.
- With the RGB-DTV input, you can select 16:9 screen aspect ratios.
- If 4:3 mode is used for a long time, the outline of the image may remain on the screen after you change to the 16:9 screen.
- Don't display 4:3 picture format for more than 10 hours continuously.

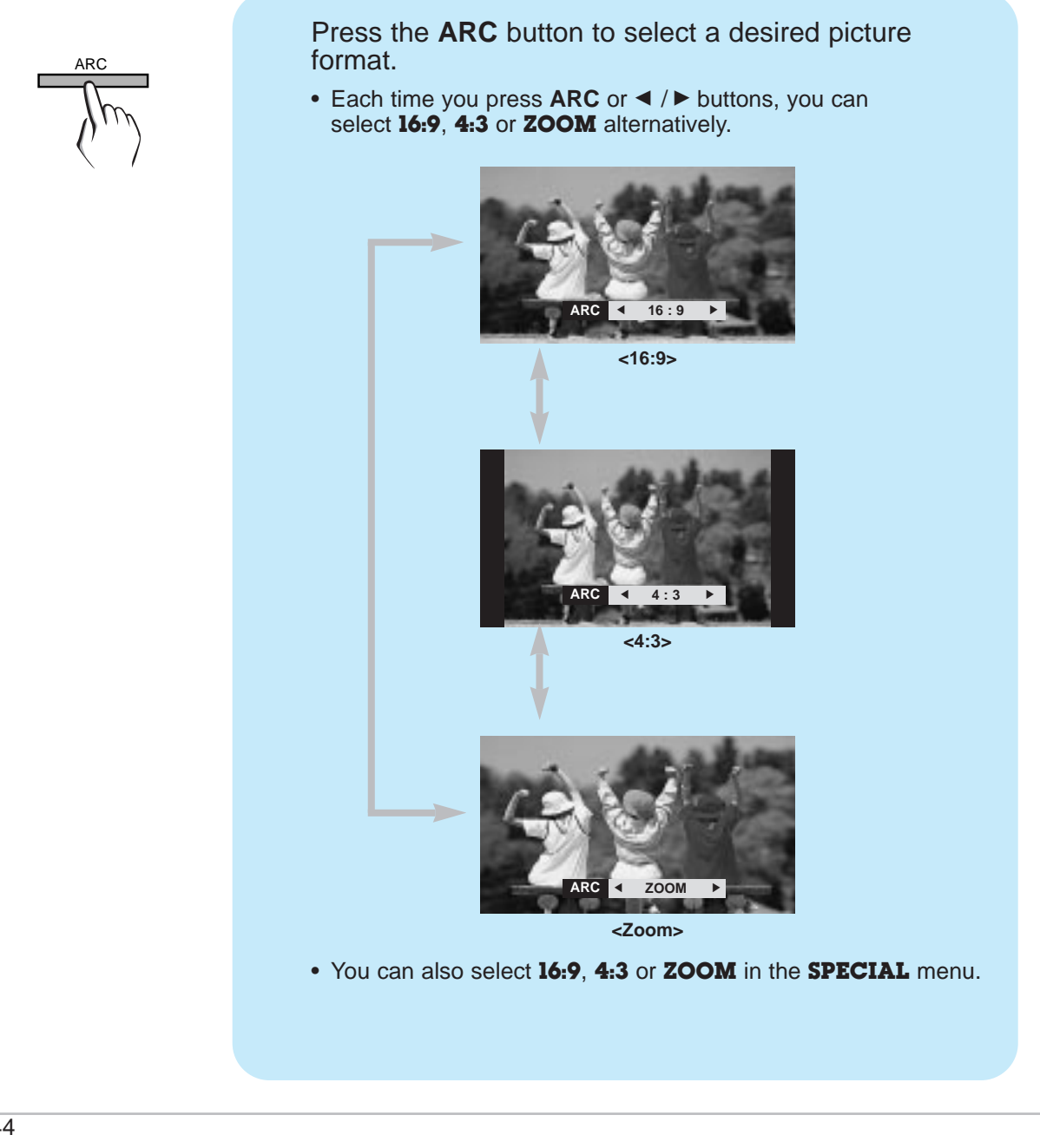

# **External Control Device Setup**

- Connect the RS-232C input jack to an external control device (such as a computer or an A/V control system) and control the Monitor's functions externally.

## How to connect external control equipment

- Connect the serial port of the control device to the RS-232C jack on the Monitor back panel.
- RS-232C connection cables are not supplied with the Monitor.
- The Monitor remote control and front panel controls (except main power) will not be functional if the Monitor is controlled by a PC computer or other external device.

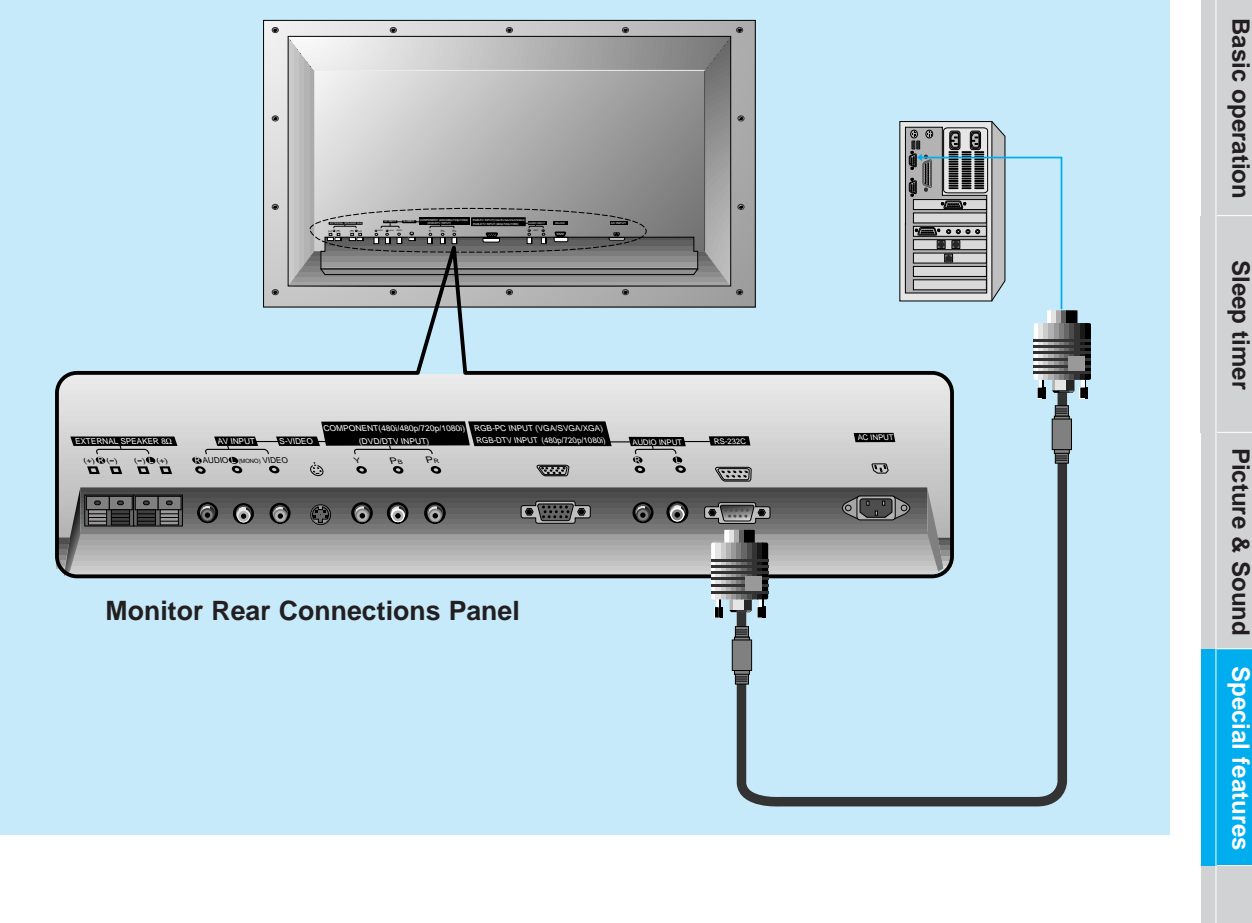

Others

# **External Control Device Setup**

#### Type of connector : D-Sub 9-pin male

| No. | Pin name             |
|-----|----------------------|
| 1   | No connection        |
| 2   | RXD (Receive data)   |
| 3   | TXD (Transmit data)  |
| 4   | DTR (DTE side ready) |
| 5   | GND                  |
| 6   | DSR (DCE side ready) |
| 7   | RTS (Ready to send)  |
| 8   | CTS (Clear to send)  |
| 9   | No Connection        |

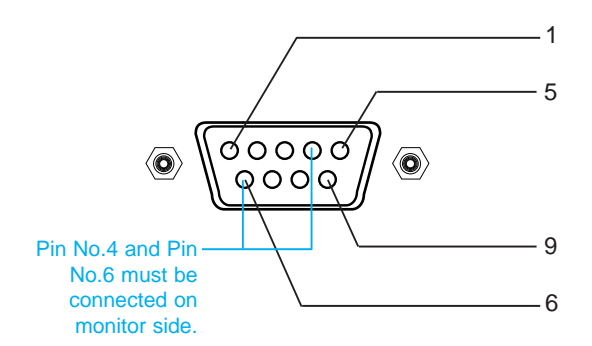

\* Use a null modem cable.

Wire the 7-Wire cable so that each pair of data lines cross between the two devices. These data line pairs are RXD (Receive data) and TXD (Transmit data), DTR (DTE side ready) and DSR (DCE side ready), and RTS (Ready to send) and CTS (Clear to send).

When using the 3-Wire cable connected to RXD, TXD and GND; Pin No. 4 (DTR) and Pin No. 6 (DSR) must be connected to the monitor. (The cable must be disconnected from the Monitor to be able to use the remote control and Monitor front panel controls.)

\* With the RS-232 input connected, the Monitor cannot be controlled by both an external control device and the remote control at the same time. The Monitor can only be controlled by either the remote control or the external control device.

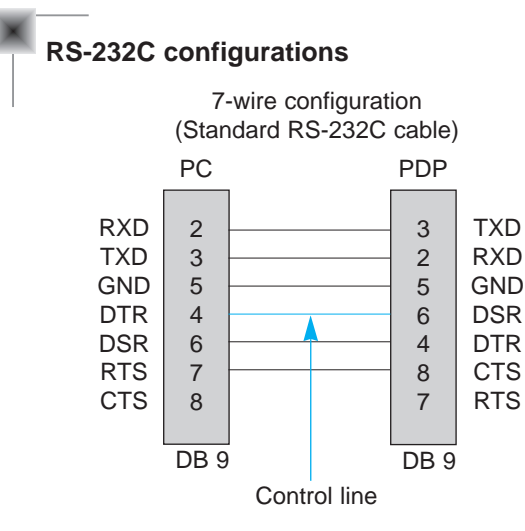

#### 7-Wire Cable Configuration

• The Monitor is available to switch between external adjustment and remote control adjustment using a control line.

Note: If the control line is high, the monitor is controlled by the external control device. If the control line is low, the Monitor is controlled by the Monitor's remote control.

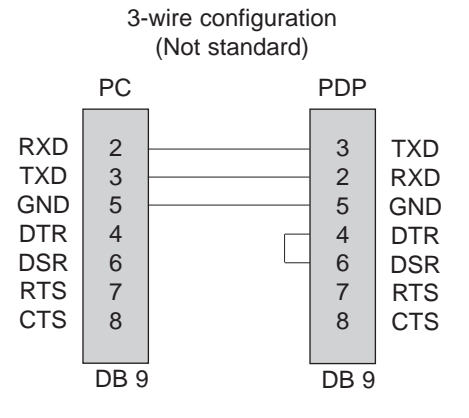

#### **3-Wire Cable Configuration**

 When using a 3-Wire cable configuration there is no control line. The external control device must put the Monitor into the "change into remote control adjustment mode" (see page 52). The Monitor will then be able to be controlled by the remote control. If the Monitor is turned back on, it will revert back to external device control.

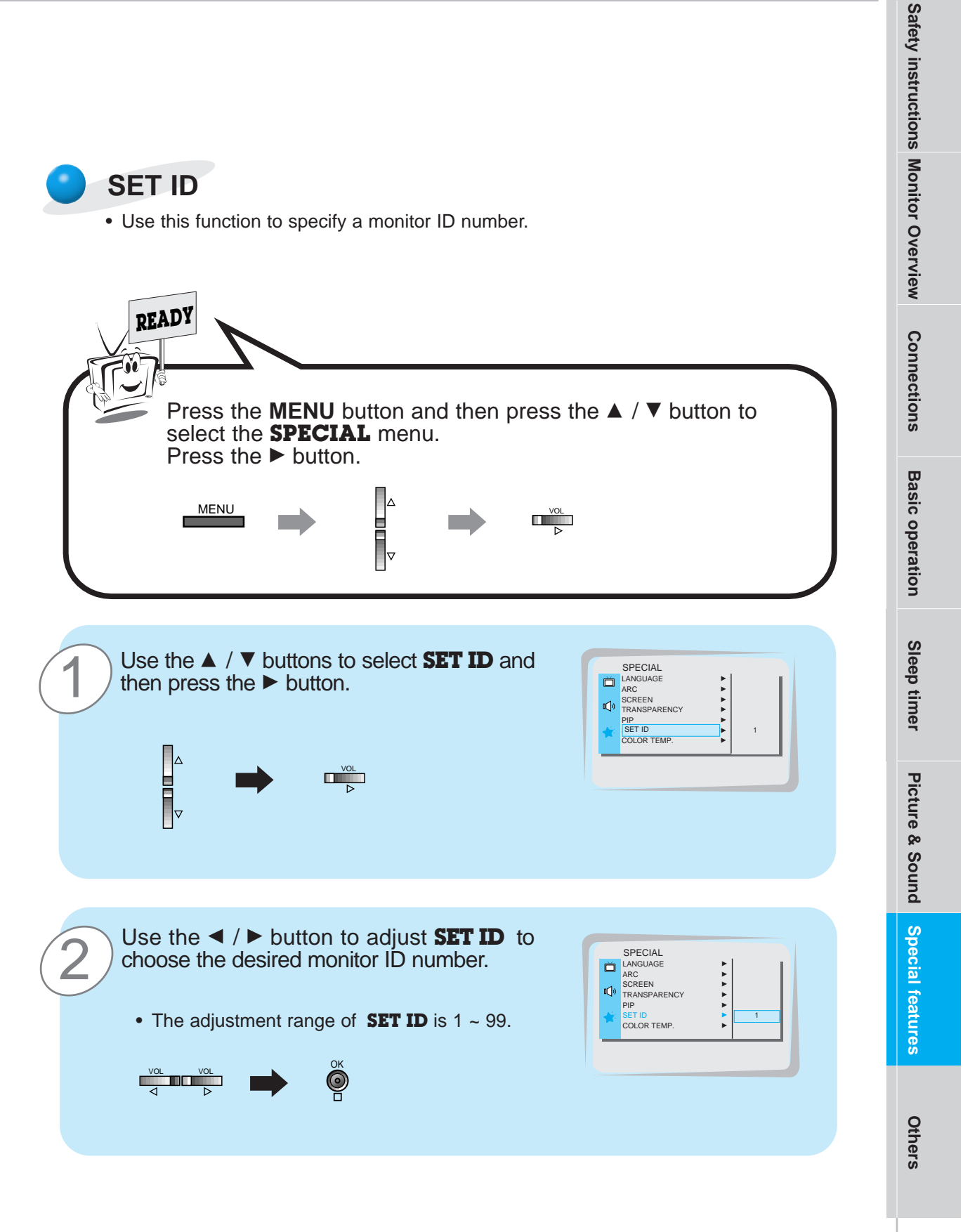

## **External Control Device Adjustments**

- The RS-232C input jack is used to control the Monitor's functions using an external control device.

#### **Communication Parameters**

- Baud rate : 2400 bps (UART)
- Data length : 8 bits
- Parity : None
- Stop bit : 1 bit
- Communication code : ASCII code
- \* If the command interval is interrupted for more than 4 seconds, only Command 1 will be recognized. Be careful when using the power command.

| NAME                 | COMMAND | DATA RANGE |
|----------------------|---------|------------|
| 01. Power            | р       | 0 ~ 1      |
| 02. Input Select     | i       | 0 ~ 3      |
| 03. Aspect Ratio     | r       | 0 ~ 2      |
| 04. Screen mute      | m       | 0 ~ 1      |
| 05. Volume mute      | W       | 0 ~ 1      |
| 06. Volume control   | V       | 0 ~ 64     |
| 07. Contrast         | k       | 0 ~ 64     |
| 08. Brightness       | b       | 0 ~ 64     |
| 09. Color            | С       | 0 ~ 64     |
| 10. Tint             | t       | 0 ~ 64     |
| 11. Sharpness        | S       | 0 ~ 64     |
| 12. OSD select       | d       | 0 ~ 1      |
| 13. Abnormal state   | а       | 0 ~ 1      |
| 14. PIP              | Z       | 0 ~ 3      |
| 15. PIP input select | е       | 0 ~ 1      |
| 16. PIP sound select | u       | 0 ~ 1      |
| 17. PIP position     | х       | 0 ~ 3      |
| 18. remote control   | j       | 0~1        |
| adjustment mode      |         |            |
|                      |         |            |

#### **Command Reference List**

#### Transmission / Receiving Protocol

#### <u>Transmission</u>

[Command][ ][Set ID][ ][Data][Cr]

\* [Command] : To control PDP set.

| * [Set ID] | : You can adjust the set ID to choose      |
|------------|--------------------------------------------|
|            | desired monitor in number in special       |
|            | menu. See page 47. Adjustment range        |
|            | is 1 ~ 99.                                 |
|            | When selecting Set ID '0', every connected |
|            | PDP set is controlled.                     |
| * [DATA]   | : To transmit command data.                |
|            | Transmit 'FF' data to read status of       |
|            | command.                                   |
| * [Cr]     | : Carriage Return                          |
|            | ASCII code '0x0D'                          |
| » Г 1      | · ASCII anda (anana (0x20))                |

\* [ ] : ASCII code 'space (0x20)'

#### OK Acknowledgement

[Set ID][:][OK][x][Data][x]

\* The Monitor transmits ACK (acknowledgement) based on this format when receiving normal data. At this time, if the data is data read mode, it indicates present status data. If the data is data write mode, it returns the data of the PC computer.

#### Error Acknowledgement

| [Set ID][:][NG][x] |
|--------------------|
|--------------------|

\* The Monitor transmits ACK (acknowledgement) based on this format when receiving abnormal data from non-viable functions or communication errors.

# Connections Basic

Basic operation

Sleep timer

Picture & Sound Special features

# Others

| 01. Power (Command: | 0 | ) |
|---------------------|---|---|
|---------------------|---|---|

► To control Power On/Off of the Monitor.

#### Transmission

#### [p][ ][Set ID][ ][Data][Cr]

- Data 0 : Power Off
- 1 : Power On
- \* Example : Power on for set ID No.3. Type : P 3 1 '0x0D'

#### Acknowledgement

#### [Set ID][:][OK][x][Data][x]

- Data 0 : Power Off
- 1 : Power On
- \* In example : Monitor Acknowledges power on for set ID No.3.
- ► To show Power On/Off.

#### Transmission

| ][a]  | ][Set ID][ | l[FF][Cr]   |
|-------|------------|-------------|
| ILAII | TOOLIDI    | J[i i ][Oi] |

#### Acknowledgement

[Set ID][:][OK][x][Data][x]

- Data 0 : Power Off
  - 1 : Power On (RGB)
    - 2 : Power On (Video)
    - 3 : Power On (Component)
    - 4 : Power On (S-Video)
- \* In like manner, if other functions transmit 'FF' data based on this format, Acknowledgement data feed back presents status about each function.

#### 02. Input select (Command:i)

To select input source for the Monitor. You can also select an input source using the INPUT SELECT button on the Monitor's remote control.

#### **Transmission**

| [i][_][      | Set ID][ ][Data][Cr]                                             |
|--------------|------------------------------------------------------------------|
| Data         | 0 : RGB<br>1 : AV (Video)<br>2 : Component<br>3 : S-AV (S-Video) |
| <u>Ackne</u> | owledgement                                                      |
| [Set I       | D][:][OK][x][Data][x]                                            |
| Data         | 0 : RGB<br>1 : AV (Video)<br>2 : Component<br>3 : S-AV (S-Video) |

#### 03. Aspect Ratio (Command:r)

To adjust the screen format. You can also adjust the screen format using the ARC (Aspect Ratio Control) button on remote control or in the Special menu.

#### Transmission

| [r] | [ | ][Set | ID][ | ][Data][C | r]  |   |
|-----|---|-------|------|-----------|-----|---|
| _   |   | -     |      |           | 110 | _ |

- Data 0 : Wide screen (16:9) 1 : Normal screen (4:3)
  - 2 : Full screen (Zoom)

| ACKI | iowiedgemeni           |
|------|------------------------|
| [Set | ID][:][OK][x][Data][x] |

- Data 0 : Wide screen (16:9) 1 : Normal screen (4:3)
  - 2 : Full screen (Zoom)
- \* Using the PC input, you select either 16:9 or 4:3 screen aspect ratio.
- \* Using the DTV 720p/1080i input, you can only select 16:9 screen aspect ratio.

## 04. Screen mute (Command:m)

► To select screen mute on/off.

#### Transmission

[m][ ][Set ID][ ][Data][Cr] Data 0 : Screen mute on (Picture off) 1 : Screen mute off (Picture on)

## 1 : Screen mute oπ (F

| AUM  | 10000 | Jugen | 10m          |     |
|------|-------|-------|--------------|-----|
| [Set | ID][: | ][OK] | [x][Data][x] |     |
|      | -     |       |              | (D) |

Data 0 : Screen mute on (Picture off) 1 : Screen mute off (Picture on)

05. Volume mute (Command:w)

To control volume mute on/off. You can also adjust mute using the MUTE button on remote control.

#### **Transmission**

| [w][ | ][Se | ət | ID][ | ][Da | ata][C | r] |         |      |
|------|------|----|------|------|--------|----|---------|------|
| Data | 0    | :  | Volu | ume  | mute   | on | (Volume | off) |

1 : Volume mute off (Volume on)

## Acknowledgement

- [Set ID][:][OK][x][Data][x]
- Data 0 : Volume mute on (Volume off)
  - 1 : Volume mute off (Volume on)

## **External Control Device Adjustments**

#### 06. Volume control (Command:v)

 To adjust volume.
 You can also adjust volume with the volume buttons on remote control.

**Transmission** 

#### [v][ ][Set ID][ ][Data][Cr]

Data Min: 0 ~ Max: 64

\* Refer to 'Real data mapping' as shown below.

#### Acknowledgement

[Set ID][:][OK][x][Data][x]

Data Min: 0 ~ Max: 64

#### 07. Contrast (Command:k)

To adjust screen contrast. You can also adjust contrast in the Picture menu.

**Transmission** 

[k][ ][Set ID][ ][Data][Cr]

Data Min: 0 ~ Max: 64

\* Refer to 'Real data mapping' as shown below.

Acknowledgement

#### [Set ID][:][OK][x][Data][x]

Data Min: 0 ~ Max: 64

#### 08. Brightness (Command:b)

To adjust screen brightness.
 You can also adjust brightness in the Picture menu.

#### **Transmission**

[b][ ][Set ID][ ][Data][Cr]

Data Min: 0 ~ Max: 64

\* Refer to 'Real data mapping' as shown below.

#### Acknowledgement

[Set ID][:][OK][x][Data][x]

Data Min: 0 ~ Max: 64

#### 09. Color (Command:c)

To adjust the screen color. You can also adjust color in the Picture menu.

#### <u>Transmission</u>

[c][ ][Set ID][ ][Data][Cr]

Data Min: 0 ~ Max: 64

\* Refer to 'Real data mapping' as shown below.

<u>Acknowledgement</u>

Data Min: 0 ~ Max: 64

#### 10. Tint (Command:t)

To adjust the screen tint. You can also adjust tint in the Picture menu

#### **Transmission**

| [t][ | ][Set ID][ | ][Data][Cr] |  |
|------|------------|-------------|--|
|      |            |             |  |

| Data | Red : 0 ~ Green : 64                                             |
|------|------------------------------------------------------------------|
|      | <ul> <li>Refer to 'Real data mapping' as shown below.</li> </ul> |

Acknowledgement

| [Set ID][:][OK][x][Data][x] |  |
|-----------------------------|--|
|-----------------------------|--|

Data Red: 0 ~ Green: 64

#### 11. Sharpness (Command:s)

To adjust the screen sharpness. You can also adjust sharpness in the Picture menu

Transmission

| [s][ | ][Set ID][ | ][Data][Cr] |
|------|------------|-------------|
| Data | Min:0      | ~ Max : 64  |

\* Refer to 'Real data mapping' as shown below.

Acknowledgement [Set ID][:][OK][x][Data][x]

| Data Min : 0 ~ Max : 64 |  |
|-------------------------|--|
| Real data mapping       |  |
| 0 :Step 0<br>:          |  |
| A : Step 10             |  |
| :<br>F : Step 15        |  |
| 10 : Step 16            |  |
| :<br>64 · Stop 100      |  |

50

|                                                                                                    |                                                                                                    | S                |
|----------------------------------------------------------------------------------------------------|----------------------------------------------------------------------------------------------------|------------------|
| 12. OSD select (Command:d)<br>► To select OSD (On Screen Display) on/off.<br>Transmission                                                                        | <ul> <li>14. PIP (Command:z)</li> <li>▶ To control PIP (Picture-in-Picture). You can also control PIP using the pip button on remote control or in the Special menu.</li> </ul>                        | Monitor Overview |
| [d][ ][Set ID][ ][Data][Cr]                                                                                                    | Transmission                                                                                                    | 0                |
| Data     0     : OSD off       1     : OSD on   Acknowledgement [Set ID][:][OK][x][Data][x]                                                                      | [z][ ][Set ID][ ][Data][Cr]<br>Data 0 : PIP off<br>1 : PIP (small)<br>2 : PIP (large)                                                                                                    | onnections       |
| Data 0 : OSD off                                                                                                    | Acknowledgement                                                                                                    | B                |
| * The remote control and Monitor front panel controls<br>(except main power) are not operable when the Monitor<br>is set up to be controlled by the PC computer. | [Set ID][:][OK][x][Data][x]<br>Data 0 : PIP off<br>1 : PIP (small)<br>2 : PIP (large)                                                                                                    | sic operation    |
| <ul> <li>13. Abnormal state (Command:a)</li> <li>To recognize an abnormal state.</li> </ul>                                                                      | <ul> <li>* PIP only works in the following resolutions:<br/>RGB PC 640x480 (VGA) / 800x600(SVGA) / 1024x768<br/>(XGA) (only in vertical frequency 60Hz),<br/>Component 480p / 720p / 1080i.</li> </ul> | Sleep timer      |
| Transmission                                                                                                    | 15 PIP input select (Command:a)                                                                                                    | Pi               |
| [a][ ][Set ID][ ][FF][Cr]                                                                                                    |                                                                                                    | ctur             |
| Acknowledgement<br>[Set ID][:][OK][x][Data][x]                                                                                                    | To select input source for sub picture in PIP mode.<br>You can also select source using PIP input button on<br>the remote control or in the Special menu.                                              | e & Sour         |
| 1 : Fan alarm                                                                                                    | Transmission                                                                                                    | þſ               |
| 2 :5V down<br>3 :AC down                                                                                                    | [e][ ][Set ID][ ][Data][Cr]                                                                                                    | de se            |
| * This function is "read only".                                                                                                    | Data 0 : AV (VIDEO)<br>1 : COMPONENT<br>2 : S-AV (S-VIDEO)                                                                                                    | ecial feat       |
|                                                                                                    | <u>Acknowledgement</u><br>[Set ID][:][OK][x][Data][x]                                                                                                    | ures             |
|                                                                                                    | Data 0 : AV (VIDEO)<br>1 : COMPONENT<br>2 : S-AV (S-VIDEO)<br>* COMPONENT source only works with 480i input signal.                                                                                    | Others           |
|                                                                                                    |                                                                                                    | 0,               |

#### Transmission

| [d][ ][Set ID][ | ][Data][Cr] |
|-----------------|-------------|
|-----------------|-------------|

| [Set ID][:][OK][x][Data][x] |  |
|-----------------------------|--|
| D-1- 0 00D - "              |  |

Safety instruction

## **External Control Device Adjustments**

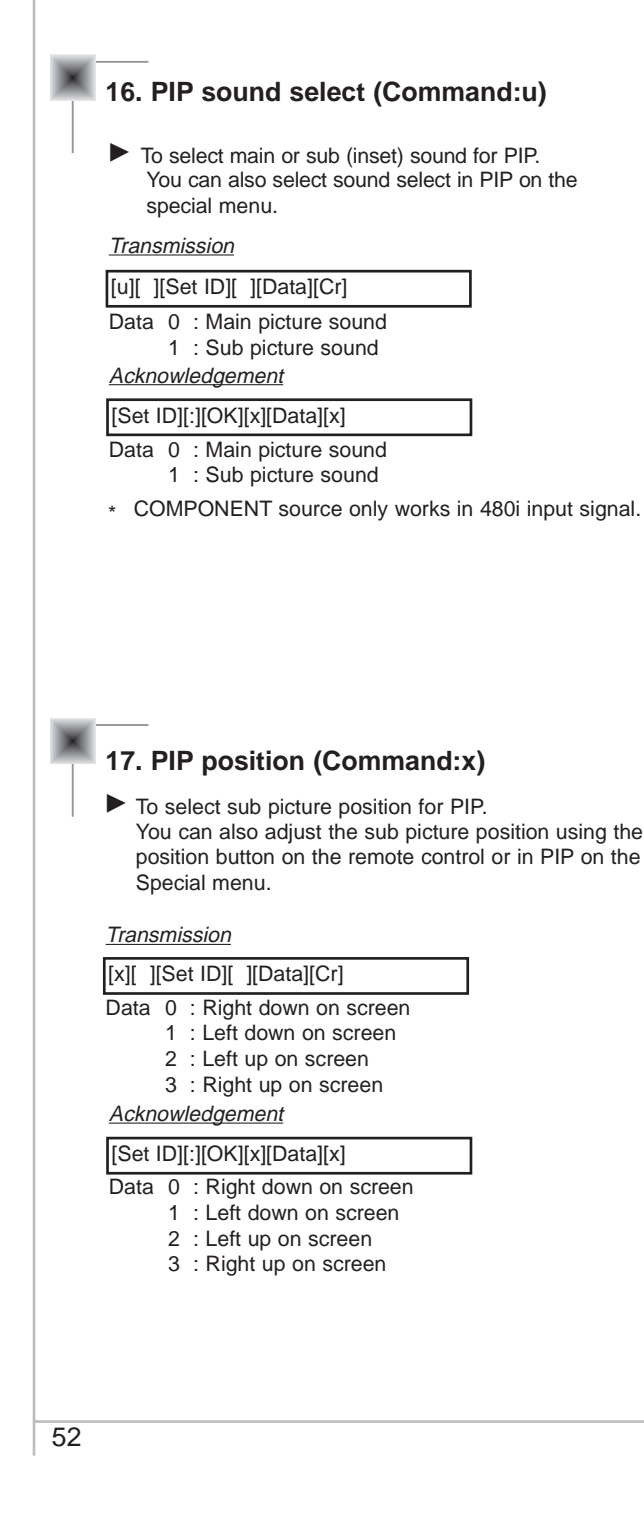

#### 18. Change into Remote control adjustment mode (Command:j)

To control the Monitor with the remote control while the cable is still connected.

Transmission

|  | [j][ | ][Set ID][ | ][Data][Cr] |
|--|------|------------|-------------|
|--|------|------------|-------------|

Data 1 : Remote control adjustment mode

#### Acknowledgement

| [Set ID][:][OK][x][Data][x] |  |
|-----------------------------|--|
|-----------------------------|--|

Data 0 : PC adjustment mode

1 : Remote control adjustment mode

\* If external equipment commands the Monitor to "change into remote control adjustment mode", the Monitor can only be adjusted by the remote control. To revert the Monitor control to external control device adjustment, turn the Monitor off and then on again.

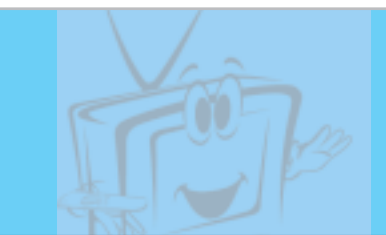

## Maintenance

- Early malfunction can be prevented. Careful and regular cleaning can extend the amount of time you will have with your new Monitor. Be sure to turn the power off and unplug the power cord before you begin any cleaning.

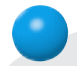

## **Cleaning the screen**

- 1. Here's a great way to keep the dust off your screen for a while. Wet a soft cloth in a mixture of lukewarm water and a little fabric softener or dish washing detergent. Wring the cloth until it's almost dry, and then use it to wipe the screen.
- 2. Make sure the excess water is off the screen, and then let it air-dry before you turn on your Monitor.

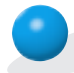

## **Cleaning the cabinet**

To remove dirt or dust, wipe the cabinet with a soft, dry, lint-free cloth. Please be sure not to use a wet cloth.

## **Extended** absence

If you leave your Monitor dormant for a long time (such as a vacation), it's a good idea to unplug the power cord to protect against possible damage from lightning or power surges.

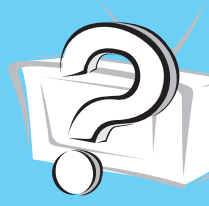

# **Troubleshooting check list**

|                                     | Observed and the Manifester in the second second                                                                                                    |
|-------------------------------------|----------------------------------------------------------------------------------------------------|
|                                     | • Check whether the Monitor is turned on.                                                                                                    |
| No picture &<br>No sound            | <ul> <li>Power cord inserted into wall outlet?</li> </ul>                                                                                                    |
|                                     | <ul> <li>Plug another product's power cord into the wall outlet where<br/>the Monitor's power cord was plugged in.</li> </ul>                                                                                                    |
|                                     |                                                                                                    |
| Picture OK &                        | <ul> <li>Press the VOLUME (►) button.</li> </ul>                                                                                                    |
| No sound                            | Sound muted? Press MUTE button.                                                                                                    |
|                                     |                                                                                                    |
|                                     | <ul> <li>Check to see if there is any object between the Plasma<br/>Display and the remote control causing obstruction.</li> </ul>                                                                                                    |
| The remote control doesn't work     | <ul> <li>Check to see if the batteries are installed with the correct<br/>polarities. (Refer to p.29)</li> </ul>                                                                                                    |
|                                     | peranneer (                                                                                                    |
|                                     | <ul> <li>Install new batteries. (Refer to p.29)</li> </ul>                                                                                                    |
|                                     | <ul> <li>Install new batteries. (Refer to p.29)</li> </ul>                                                                                                    |
|                                     | <ul> <li>Install new batteries. (Refer to p.29)</li> <li>Select COLOR in the PICTURE menu and press the VOL-UME (►) button. (Refer to p.35)</li> </ul>                                                                                                    |
| No or Poor color                    | <ul> <li>Install new batteries. (Refer to p.29)</li> <li>Select COLOR in the PICTURE menu and press the VOL-UME (►) button. (Refer to p.35)</li> <li>Increase the distance between the Monitor and the VCR.</li> </ul>                                                                                                    |
| No or Poor color<br>or Poor picture | <ul> <li>Install new batteries. (Refer to p.29)</li> <li>Select COLOR in the PICTURE menu and press the VOL-UME (►) button. (Refer to p.35)</li> <li>Increase the distance between the Monitor and the VCR.</li> <li>Activate any function to restore the brightness of the picture. (If still picture is on the screen for more than 5 minutes, the screen gets dark.)</li> </ul>                                                            |
| No or Poor color<br>or Poor picture | <ul> <li>Install new batteries. (Refer to p.29)</li> <li>Select COLOR in the PICTURE menu and press the VOL-UME (►) button. (Refer to p.35)</li> <li>Increase the distance between the Monitor and the VCR.</li> <li>Activate any function to restore the brightness of the picture. (If still picture is on the screen for more than 5 minutes, the screen gets dark.)</li> </ul>                                                            |
| No or Poor color<br>or Poor picture | <ul> <li>Install new batteries. (Refer to p.29)</li> <li>Select COLOR in the PICTURE menu and press the VOL-UME (►) button. (Refer to p.35)</li> <li>Increase the distance between the Monitor and the VCR.</li> <li>Activate any function to restore the brightness of the picture. (If still picture is on the screen for more than 5 minutes, the screen gets dark.)</li> <li>Adjust BALANCE in the SOUND menu. (Refer to p.37)</li> </ul> |

# **Product specifications**

| MODEL                | MU-42PZ11/A/B/G/K/S<br>MU-42PZ15/A/B/G/K/S |
|----------------------|--------------------------------------------|
| Width (inches / mm)  | 41.6 / 1056                                |
| Height (inches / mm) | 25 / 635                                   |
| Depth (inches / mm)  | 3.2 / 82                                   |
| Weight (pounds / kg) | 72.1 / 32.7                                |
| Power requirement    | 120V, 60Hz                                 |
| Resolution           | 852 x 480 (Dot)                            |
| Color                | 16,770,000 (256 steps of each R, G and B)  |

• The specifications shown above may be changed without prior notice for quality improvement.

55

Others